# 教學不中斷 Microsoft Teams教育應用 2021/05/12

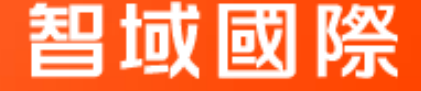

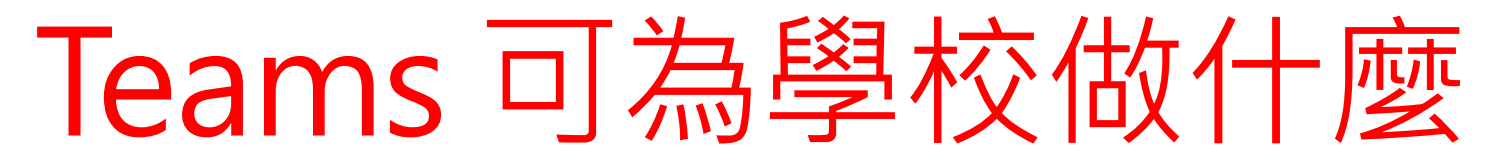

因應疫情的配套政策, 遠距教學需求大增, Teams 提供的服務幫助教師可以在線上開課教學與學生在Teams 環境中進行學習, 教育學習不中斷。

**智**域 國 際

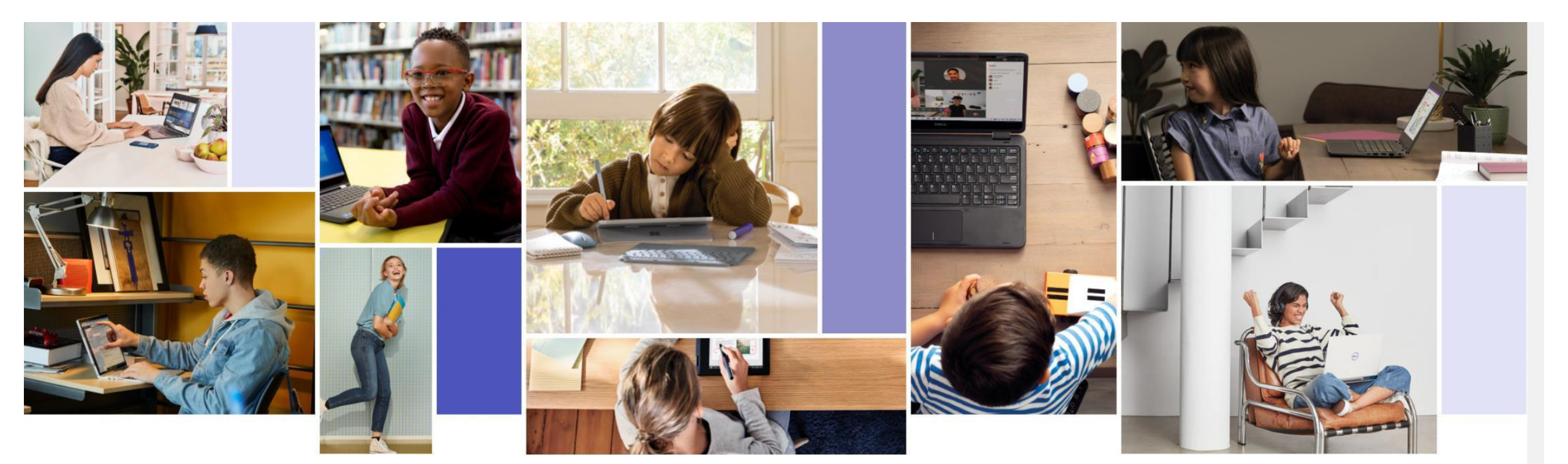

# Teams 可為學校做什麼

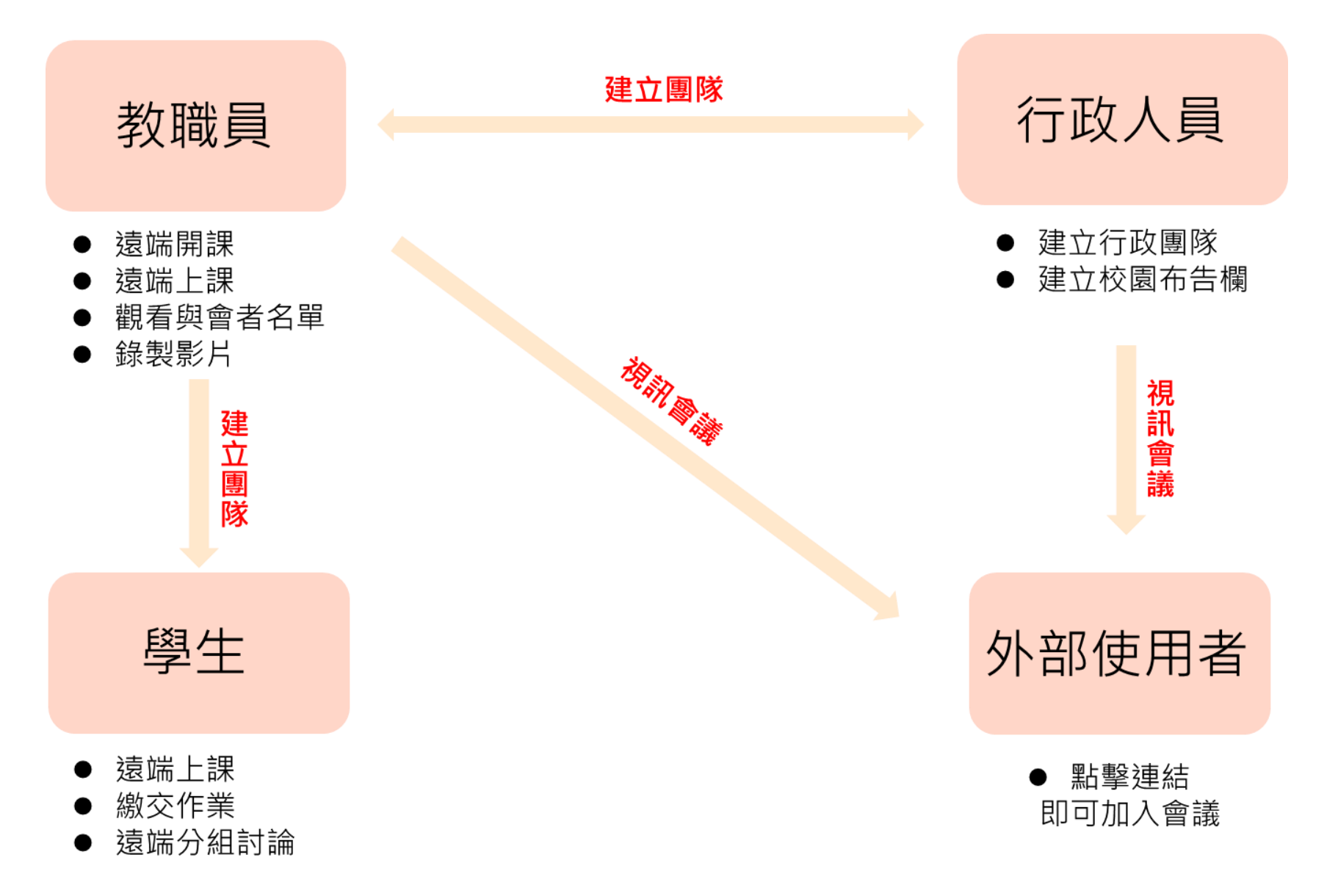

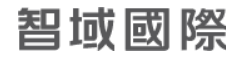

# Teams 使用需求

- 登入 Teams 需求:
- 1. O365 帳號
- 2. 帳號權限至少A1以上(有使用Teams的資格) 登入方式提供:
- 1. 電腦端 Web 介面 與 傳統軟體介面
- 2. 手機端提供Windows / Android / iOS App

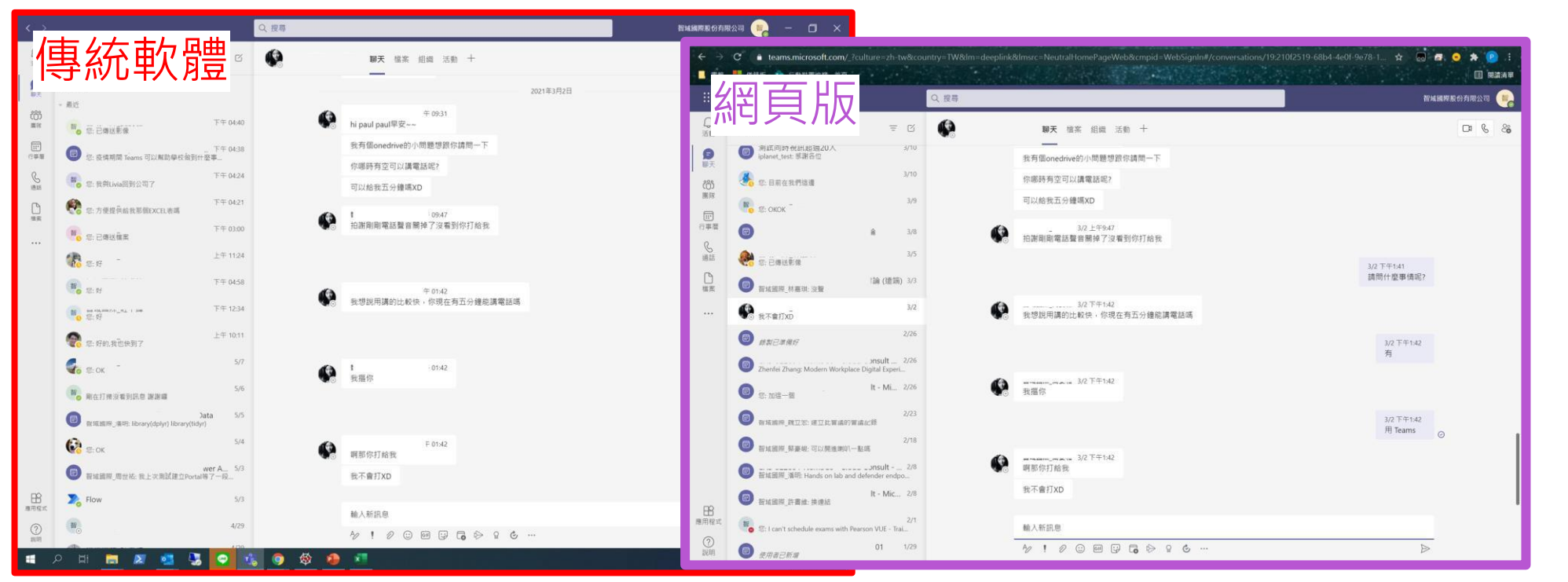

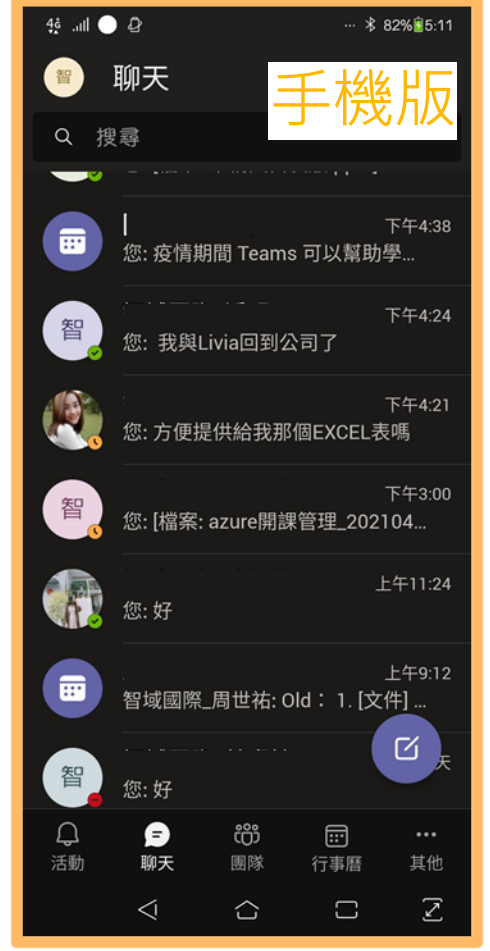

# Teams使用小技巧

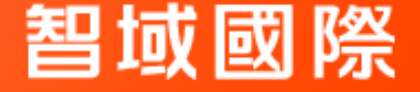

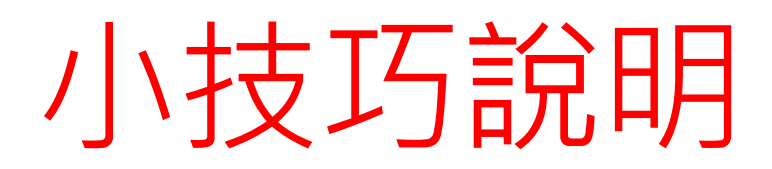

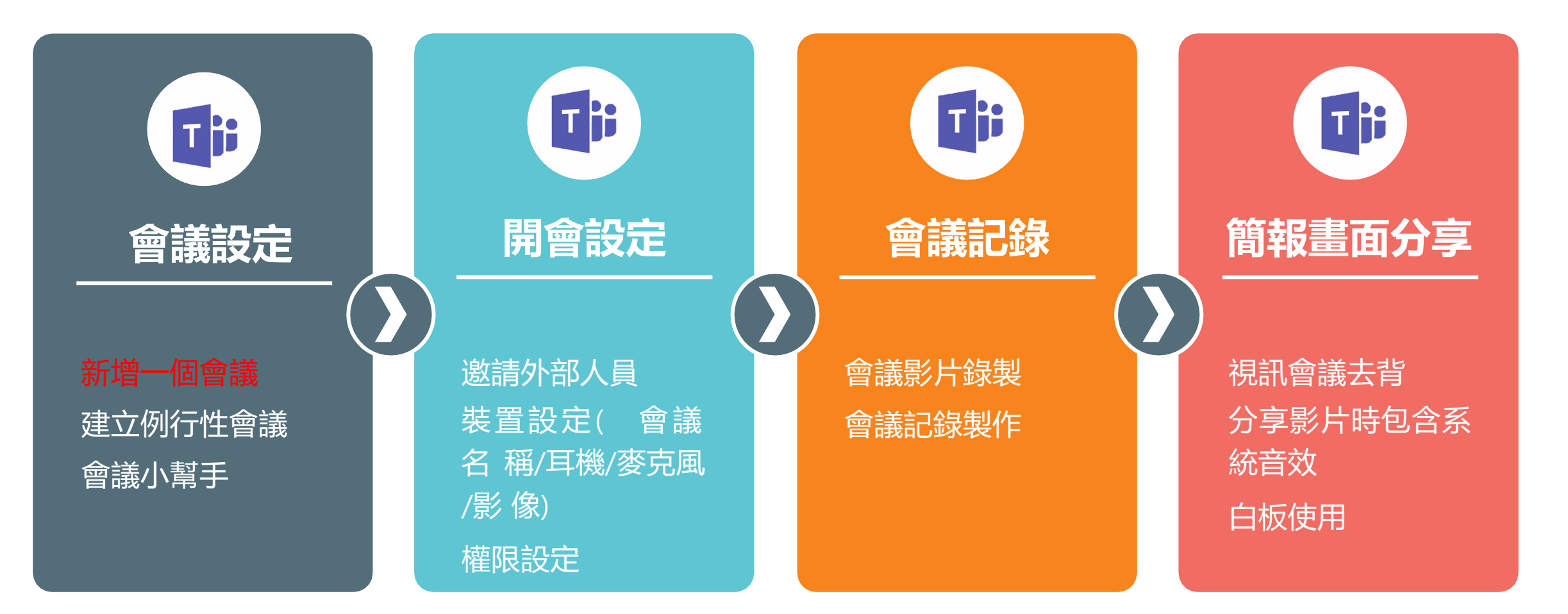

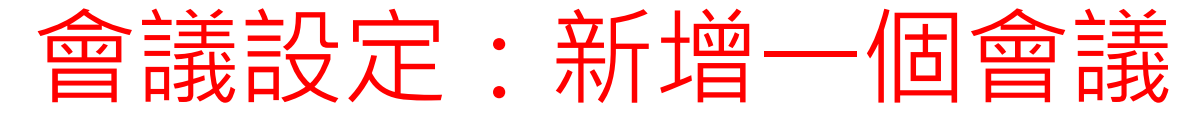

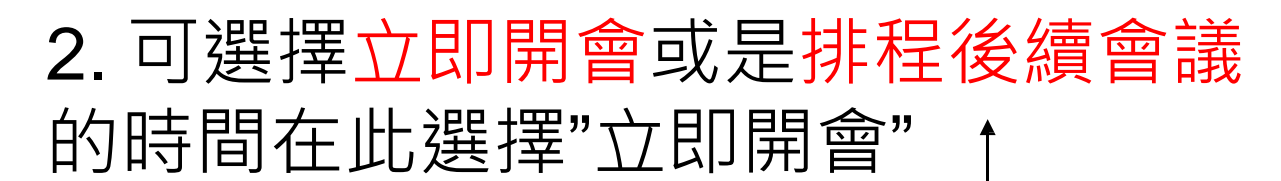

| <b>山</b><br>活動   |             | 行事曆                         |                  |                  |                             | ⊙4 立即開會         | 會 十新增會議 🗸           |
|------------------|-------------|-----------------------------|------------------|------------------|-----------------------------|-----------------|---------------------|
| 三                | (∎)         | 今天 く > 2020年三月~             |                  |                  |                             |                 | <ul> <li></li></ul> |
| ■<br>■<br>國隊     |             | <b>16</b><br><sup>星期一</sup> | <b>17</b><br>星期二 | <b>18</b><br>星期三 | <b>19</b><br><sup>星期四</sup> | <b>20</b><br>星期 |                     |
| ि<br>作業          | 下午<br>02:00 |                             |                  |                  |                             |                 |                     |
| <b>□□</b><br>行事曆 | 下午<br>03:00 |                             |                  |                  |                             |                 |                     |
| 通話<br>檔案         | 下午<br>04:00 | → 1.                        | 自動以當下的           | 防間來提供用           | 用戶能新增                       | 會議              | 的時間                 |
| •••              | 下午<br>05:00 |                             |                  |                  |                             |                 |                     |
| 副計               | 撃さ          | 三邊功能列的'                     | '行事曆"圖示          |                  |                             |                 |                     |

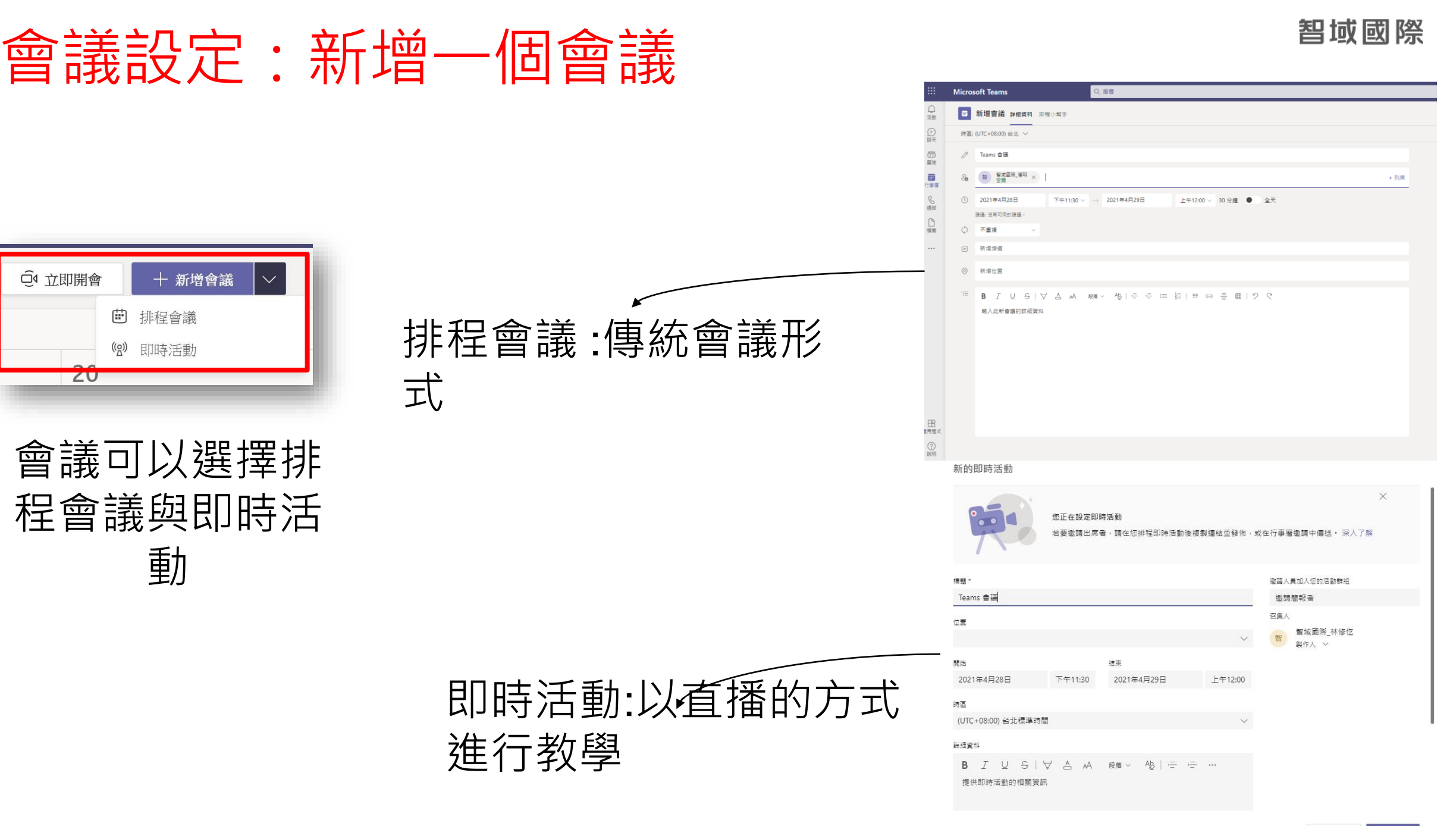

關閉

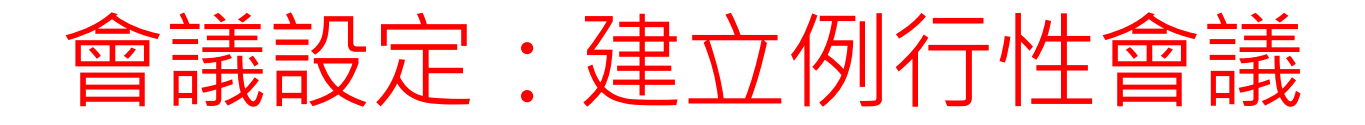

· 每周固定例行會議,可使用會議排程開啟周期性的會議。

| 行事曆                            |                                                                                                    |                                                                                                    |            | Q4 立即開會          | + 新增會議 🗸                                                                                | iii Micro                              | osoft Teams                                                                          | C (                                    | 按尋或輸入命令              |      |
|--------------------------------|----------------------------------------------------------------------------------------------------|----------------------------------------------------------------------------------------------------|------------|------------------|-----------------------------------------------------------------------------------------|----------------------------------------|--------------------------------------------------------------------------------------|----------------------------------------|----------------------|------|
| (1) 今天 〈 〉                     | 2020年五月 ~                                                                                                    |                                                                                                    |            |                  | ● 排程會議<br>報酬 Participation                                                              |                                        | 新增會議詳細資料 排程小                                                                         | K≠                                     |                      |      |
| <b>10</b><br>照照日               | <b>11</b><br><sup>显明—</sup>                                                                                                    | 12<br><sup>国用二</sup> <sup>13</sup>                                                                                                    | 14         | <b>15</b><br>屋相五 | *2* (1)00/(四期)<br>10<br>原則六                                                             | 三 時間                                   | E (UTC+08:00) 台北 ~                                                                   |                                        |                      |      |
| TŦ                             |                                                                                                    |                                                                                                    |            |                  |                                                                                         |                                        | 約721回回2                                                                              |                                        |                      |      |
| 01:00                          |                                                                                                    |                                                                                                    |            |                  | 1                                                                                       |                                        | 2020/06/07110                                                                        |                                        | + 54                 | а.т. |
| F 年<br>12:00                   |                                                                                                    |                                                                                                    |            |                  |                                                                                         |                                        | 2020年5月11日<br>本重初 ~                                                                  | 14200 V 4 20004333111                  | P+2:30 V 30 7788 V 3 | ŦV   |
| FŦ                             |                                                                                                    |                                                                                                    |            |                  |                                                                                         |                                        | 不重视                                                                                  |                                        |                      |      |
|                                |                                                                                                    |                                                                                                    |            |                  |                                                                                         |                                        | 每個工作日(星期一至星期五<br>毎日                                                                  |                                        |                      |      |
| ¥<br>00                        |                                                                                                    |                                                                                                    |            |                  |                                                                                         | 12                                     | <b>秋月</b>                                                                            | μA RM ~ <u>T</u> <sub>x</sub>   ⊕ →⊕ ∃ | ≣ ⊨ ! " © ≞ ⊞ ! ···  |      |
| F                              |                                                                                                    |                                                                                                    |            |                  |                                                                                         |                                        | 405<br>49年                                                                           |                                        |                      |      |
|                                |                                                                                                    |                                                                                                    |            |                  |                                                                                         | R                                      | 自訂                                                                                   | J                                      |                      |      |
| 50                             |                                                                                                    |                                                                                                    |            |                  |                                                                                         | <b>期</b> 用程式                           |                                                                                      |                                        |                      |      |
|                                |                                                                                                    |                                                                                                    |            |                  |                                                                                         |                                        |                                                                                      |                                        |                      |      |
| 下午                             |                                                                                                    |                                                                                                    |            |                  |                                                                                         |                                        |                                                                                      |                                        |                      |      |
| F4<br>1700                     | -                                                                                                    | -                                                                                                    |            |                  | ④ 立即開合 + 新聞合調 ∨                                                                         |                                        |                                                                                      |                                        |                      | _    |
| 下午<br>17200<br>)<br>2021年四月~   |                                                                                                    |                                                                                                    | _          | -                | 0 1556 + 350                                                                            | yn<br>D                                | -                                                                                    | _                                      | _                    | -    |
| ○<br>2001<br>→ 2021年四月〜        | 27<br>#=_                                                                                                    | 28                                                                                                    | 29<br>#23  |                  | <u>о дляже + висал у</u><br>П Inte у<br>вид                                             |                                        | -                                                                                    | -                                      | -                    | -    |
| ♀<br>> 2021年四月 ∨               | 27<br>#==<br>Precision-3(#7###<br>#12# ###                                                                                                    | 28<br>東市三<br>EnercPaul 日北.Conal<br>celineDyparticemunet                                                                                                    | 29<br>##3  | -                | <ul> <li>○ 立応満命</li> <li>→ 数回会通</li> <li>○ 工作地</li> <li>30</li> <li>■</li> </ul>        | (t)<br>(t)                             |                                                                                      | -                                      | -                    |      |
| 5年10月~                         | 27<br>80-<br>риссинико 19 втялет<br>20 вял.<br>19 вял.<br>19 вял.<br>19 вял.<br>19 вял.                                                                                                    | 28<br>NBE:<br>celled@pandcommut                                                                                                    | 29<br>##3  |                  | <ul> <li>④ 五郎英書</li> <li>→ 新田会当</li> <li>○ 二印道 &gt;</li> <li>30</li> <li>871</li> </ul> | ●                                      | 週期                                                                                   |                                        |                      |      |
| 平<br>→ 2021年8月~                | 27<br>第二<br>[Picetoider:3] 电子通句社<br>文理 图称:<br>电中用 1                                                                                                    | 28<br>彩云<br>Beschwit BH元 Cinal<br>celedgeadcom.vet                                                                                                    | 29<br>#23  |                  | <u>© 立部間線 ◆ 10000 √</u><br>○ 工作域 ✓<br>30<br>■Ⅲ                                          | ●●                                     | 週期                                                                                   | F5日12日                                 |                      | 6    |
| 下下<br>17200<br>: > 2021 在 田月 → | 27<br>80-<br>90000600 58 99 99 40<br>228 59 60<br>91 80 80<br>91 80<br>91 80<br>80<br>91 80<br>91 80<br>91 80<br>80<br>80<br>80<br>80<br>80<br>80<br>80<br>80<br>80<br>80<br>80<br>80<br>8 | 28<br>ResPut BR: End<br>cdisSpeakcomment                                                                                                    | 29<br>##13 |                  | ④ 立即調査 + 加油品道 ●<br>○ 工作道 ◆<br>30<br>■#三                                                 | ●●●●●●●●●●●●●●●●●●●●●●●●●●●●●●●●●●●●●● | <b>週期</b><br>開始 2020년                                                                | ₽5月12日                                 |                      | 3    |
| 下午<br>:<br>: > 2021年前月~        | 27<br>月二二<br>別ACANAIA 現在王朝中社<br>文王 市林大<br>聖式室道道, 世内                                                                                                    | 28<br>Res:Park State Const<br>celler@parktcemm.tet                                                                                                    | 29<br>##3  |                  | 0 10%€ + 3403 v<br>⊡ 10% v<br>30<br>1175                                                | 自訂                                     | <b>週期</b><br>開始 20204<br>毎隔 1                                                        | ₽5月12日                                 |                      | 3    |
| FFF<br>2001<br>2021年前月〜        | 27<br>BIL<br>Picondulor 3 ਬਾਰਸ਼ਰਦ<br>2 ਕਿਲਾ,<br>ਬਾਰਸ਼ਜ਼, ਵਾਸ                                                                                                    | 28<br>BID:<br>enrollyandsom.ont                                                                                                    | 29<br>##3  |                  | <u>• 105%</u> <u>+ 10683</u> <u>→</u><br>                                               | €                                      | <b>週期</b><br>開始 2020<br>每隔 1                                                         | E5月12日<br>重 ~ 重複                       |                      | 3    |
| FYF<br>1<br>2021年間月~           | 27<br>#AIL<br>Prevalence of \$75990<br>228 FBAF<br>NITEL \$70                                                                                                    | 28<br>Bits find<br>edin@parkismine                                                                                                    | 29         |                  | ④ 北部第書 + 北田会当 ○<br>□ 工作者 ∨<br>■ 和工                                                      | 自訂                                     | <b>週期</b><br>開始 2020年<br>毎隔 1<br>結束 選取日                                              | E5月12日<br>日<br>重複                      |                      | 3    |
| > 2021年前月 ∨                    | 27<br>周二<br>即Accade(3) 电平频和社<br>型定意能术<br>型定意能术                                                                                                    | Exclusion (11)                                                                                                    | 29<br>##3  |                  | 0 1550 + 1500 v<br>■ 155 ∨<br>30<br>±21                                                 | 自訂                                     | <b>週期</b><br>開始 2020年<br>毎隔 1<br>結束 選取日                                              | E5月12日<br>日<br>週                       |                      | 3    |
| ▶ 2021 年 町月 〜<br>2021 年 町月 〜   | 27<br>BIC<br>Proceedings of spatial<br>states and spatial<br>states and spatial<br>st                                                       | Exclud Bit: End<br>eric/Quadism.ot                                                                                                    | 29<br>##3  | 4                | © 1550 € • 1563 ℃<br>30<br>172                                                          | 自訂                                     | <ul> <li>週期</li> <li>開始 20201</li> <li>毎隔 1</li> <li>結束 選取E</li> <li>毎天發生</li> </ul> | E5月12日<br>重 × 重復<br>日<br>週<br>日        |                      | 3    |
| 下で<br>                         | 27<br>BIL<br>Picenadar-31 @75992<br>Star Bin-<br>NICE Bin-<br>NICE Bin-<br>NICE Bin-<br>NICE Bin-<br>NICE Bin-<br>NICE Bin-<br>NICE Bin-<br>NICE Bin-<br>Star Bin-<br>Star Bin-<br>Bin-<br>Bin-<br>Star Bin-<br>Star Bin-<br>Bin-<br>Star Bin-<br>Star Bin-<br>Star Bin-<br>Star Bin-<br>Star Bin-<br>Star Bin-<br>Star Bin-<br>Star Bin-<br>Star Bin-<br>Star Bin-<br>Star Bin-<br>Star Bin-<br>Star Bin-<br>Star Bin-<br>Bin-<br>Bin-<br>Bin-<br>Bin-<br>Bin-<br>Bin-<br>Bin-                                                                                                    | Inscribut State of the second second | 29<br>##3  | 4                | <u>о ляже + коез т</u><br>Пля т<br>Зо                                                   | 自訂                                     | <b>週期</b><br>開始 2020年<br>毎隔 1<br>結束 選取日<br>毎天發生                                      | E5月12日                                 |                      | 3    |

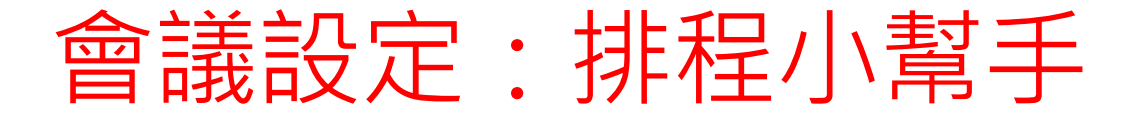

#### • 確認與會人員的時間,找出適合時間進行會議

|                                                     | 程小幫手           | £                           |                       |       |          |          |          |          |          |           |          |          |          |               |          |          |          |          |          | 傳送       | 關閉       |                         |
|-----------------------------------------------------|----------------|-----------------------------|-----------------------|-------|----------|----------|----------|----------|----------|-----------|----------|----------|----------|---------------|----------|----------|----------|----------|----------|----------|----------|-------------------------|
| ►<br>時區: (UTC+08:00) 台北 ∨                           |                |                             |                       |       |          |          |          |          |          |           |          |          |          |               |          |          |          |          |          |          |          |                         |
| <ul> <li>2021年4月27日</li> <li>油油、約本可用か油油、</li> </ul> | 上午             | 5:00 🗸 🛁                    | → 202                 | 21年4月 | 27日      | 上午5      | :30 ~ 30 | 分鐘       | 全天       |           |          |          |          |               |          |          |          |          |          |          | 檢視我的工作時間 | 3                       |
| 建識: 没有可用的建識。                                        |                |                             | ++0                   |       |          |          |          |          |          |           |          |          |          |               |          |          |          |          |          | 0        |          |                         |
|                                                     | 20211<br>03:00 | <b>≠4月27日</b> 星<br>上午 04:00 | . <del>期</del><br>上午( | 05:00 | 上午 06:00 | 上午 07:00 | 上午 08:00 | 上午 09:00 | 上午 10:00 | 上午 11:00  | 下午 12:00 | 下午 01:00 | 下午 02:00 | 下午 03:00      | 下午 04:00 | 下午 05:00 | 下午 06:00 | 下午 07:00 | 下午 08:00 | 下午 09:00 | 下午 10:00 | $\overline{\mathbf{r}}$ |
| 所有出席者                                               |                |                             |                       |       |          |          |          |          |          |           |          |          |          |               |          |          |          |          |          |          |          |                         |
| ▼ 必要的出席者                                            |                |                             |                       |       |          |          |          |          |          |           |          |          |          |               |          |          |          |          |          |          |          | 1                       |
| 智域國際_林修仡<br>可用                                      |                |                             |                       |       |          |          |          |          | [Pla     | ceholder- |          | Bear,    | Paul) 虎  | Bear,Paul) 雲: |          |          |          |          |          |          |          |                         |
| 智域國際_潘明<br>可用                                       |                |                             |                       |       |          |          |          |          |          |           |          |          |          |               |          |          |          |          |          |          |          |                         |
| 新增出席者                                               |                |                             |                       |       |          |          |          |          |          |           |          |          |          |               |          |          |          |          |          |          |          |                         |
| →列席者                                                |                |                             |                       |       |          |          |          |          |          |           |          |          |          |               |          |          |          |          |          |          |          |                         |
| ♀ 新増列席者                                             |                |                             |                       |       |          |          |          |          |          |           |          |          |          |               |          |          |          |          |          |          |          |                         |
| ᢏ位置                                                 |                | (                           | 0                     |       |          |          |          |          |          |           |          |          |          |               |          |          |          |          |          |          |          |                         |
| ◎ 新増位置                                              |                |                             |                       |       |          |          |          |          |          |           |          |          |          |               |          |          |          |          |          |          |          |                         |

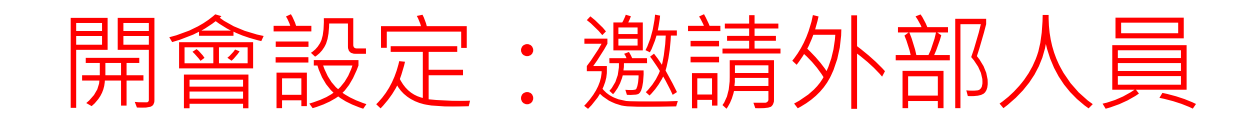

在"邀請某人"的方框中,搜尋成員的信箱或名稱。
 2. 複製連結,傳送連結給想要邀請的成員。

APP版本

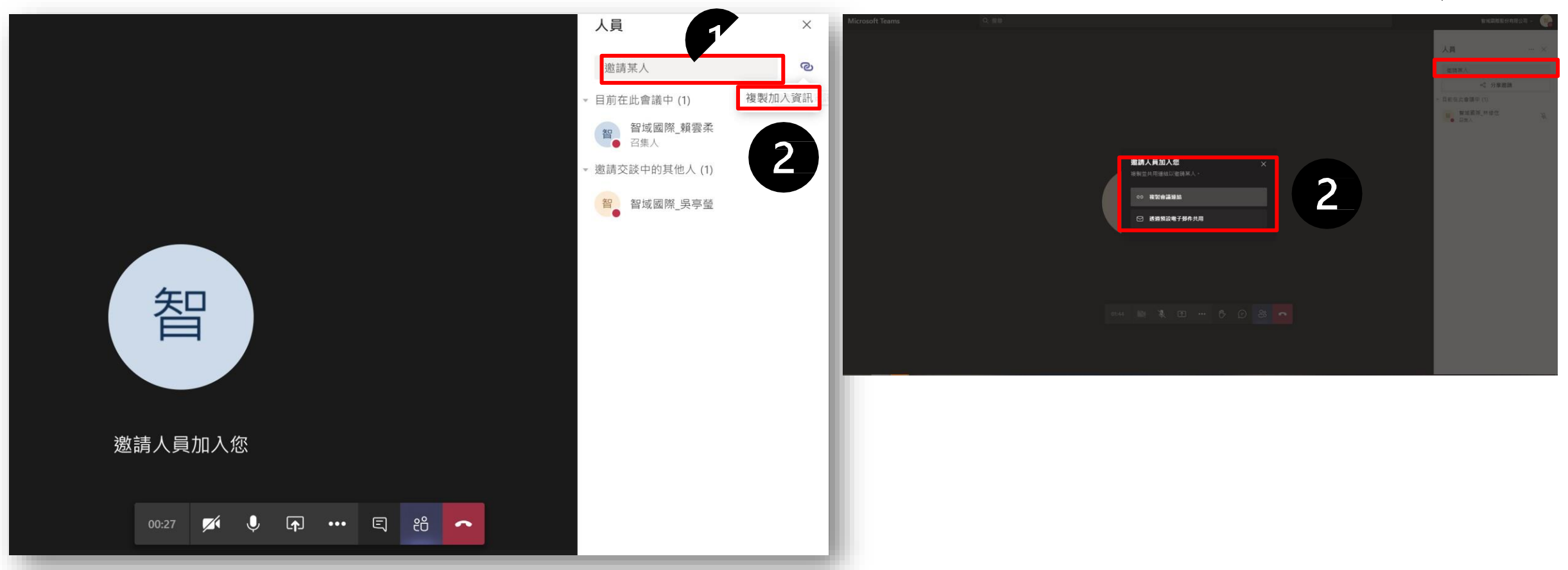

#### Web版本

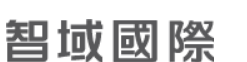

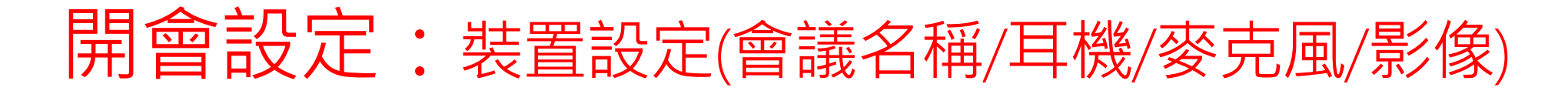

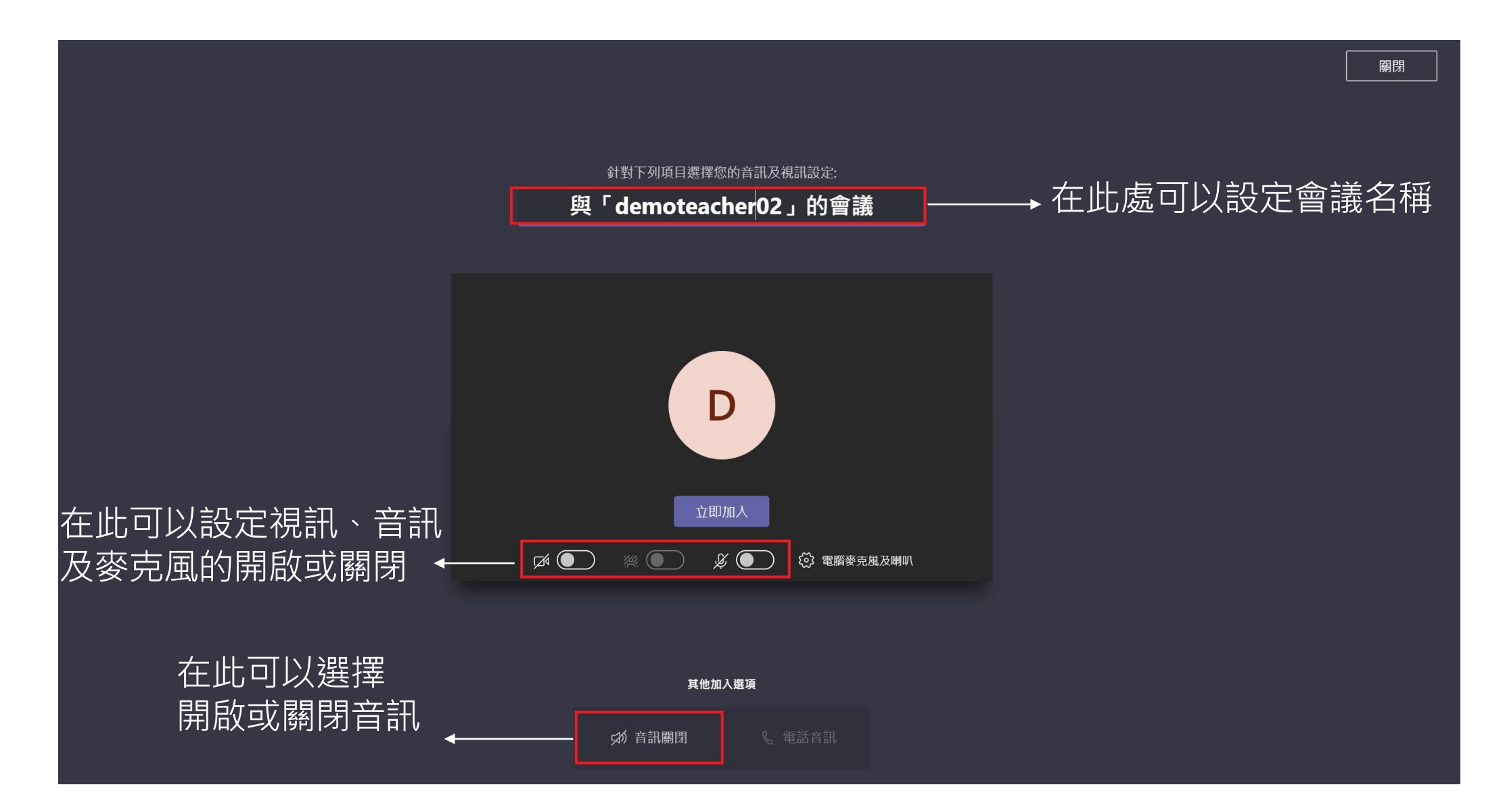

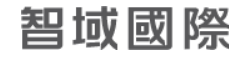

## 開會設定:裝置設定(會議名稱/耳機/麥克風/影像)

- · 選擇"電腦麥克風及喇叭"來做裝置的設定:
  - 假設在會議中需要佩戴耳機,記得將喇叭的部分選擇"耳機"的選項,這樣與會者才能聽得 您的聲音。
  - 2. 攝影機可以選擇前鏡頭或室外鏡頭

| 關閉<br>針對下列項目選擇您的音訊及視訊設定:<br>與「智域國際_賴雲柔」的會議                             | <b>装置設定</b> ★ 音訊装置 電腦麥克風及喇叭                                                                                                    | 喇叭<br>喇叭 (Realtek High Definition Audio( ><br>耳機 (Realtek High Definition Audio(SST))                                         |
|------------------------------------------------------------------------|----------------------------------------------------------------------------------------------------|----------------------------------------------------------------------------------------------------|
| ビント・ショント・ショント・ショント・ショント・レント・ショント・レント・レント・レント・レント・レント・レント・レント・レント・レント・レ | 喇叭<br>喇叭 (Realtek High Definition Audio( )<br>夢克風排列 (Realtek High Definition )<br>予 扱打測試通話<br><u>撮影機</u><br>Microsoft Camera Front | 喇叭 (Realtek High Definition Audio(SST))<br>攝影機<br>Microsoft Camera Front ✓<br>Microsoft Camera Front<br>Microsoft Camera Rear |

開會設定:權限設定

- ·點擊已創建好的會議行程,或者自行創建一個新的會議
- ·點擊"會議選項",跳轉至瀏覽頁面進行設定。

| ☺ 行事曆                                               |                             |                             | Qi 立即開會 + 新增會議   |                             |                          |
|-----------------------------------------------------|-----------------------------|-----------------------------|------------------|-----------------------------|--------------------------|
| □ 今天 く > :                                          | 020年五月~                     |                             | ö in             | 乍週 ~                        |                          |
| <b>11</b><br>星期一                                    | <b>12</b><br><sub>星期二</sub> | 13 14<br><sub>星期三</sub> 星期四 | <b>15</b><br>星期五 |                             |                          |
|                                                     |                             |                             |                  | -                           |                          |
| 下午<br>02:00 20200309_技術周會<br>Microsoft Teams Meetin | g                           |                             |                  | 世 test 聊天 檔案 詳細資料 排程小       | 小幫手 會議記錄 白板              |
| 智城國際_林睿楠                                            | test<br>智域國際_賴靈柔            |                             |                  | × 取消會議 時區: (UTC+08:00) 台北 × | ✓ 會議選項                   |
| 03:00                                               |                             |                             |                  | 1 test                      |                          |
| 下午<br>04:00                                         | 0                           |                             |                  | C* 智 智域國際 吳亭瑩 ×             |                          |
|                                                     |                             |                             |                  |                             |                          |
| 下午<br>05:00                                         |                             |                             |                  | E 2020年5月12日 下午2            | 2:30 ∨ → 2020年5月12日 下午3: |
| -                                                   | _                           |                             |                  | 建論: 没有可用的建論。                |                          |
|                                                     |                             |                             |                  |                             |                          |
|                                                     |                             |                             |                  | ◎ 新增位置                      |                          |
|                                                     |                             |                             |                  |                             | αΑ                       |
|                                                     |                             |                             |                  |                             |                          |
|                                                     |                             |                             |                  |                             |                          |
|                                                     |                             |                             |                  | <b></b>                     |                          |
|                                                     |                             |                             |                  | 加入 Microsoft Teams 會議       |                          |
|                                                     |                             |                             |                  | 冻入了解 Teams   曾議選項           |                          |

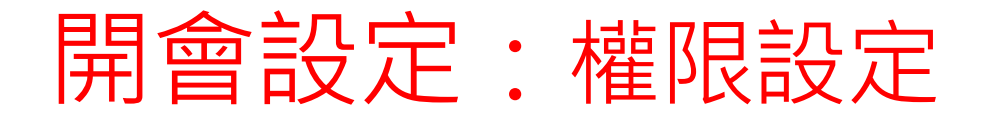

 在"誰可以簡報"這個部分做對象的篩選,即可決定錄影以及將人移除會 議室的權限。

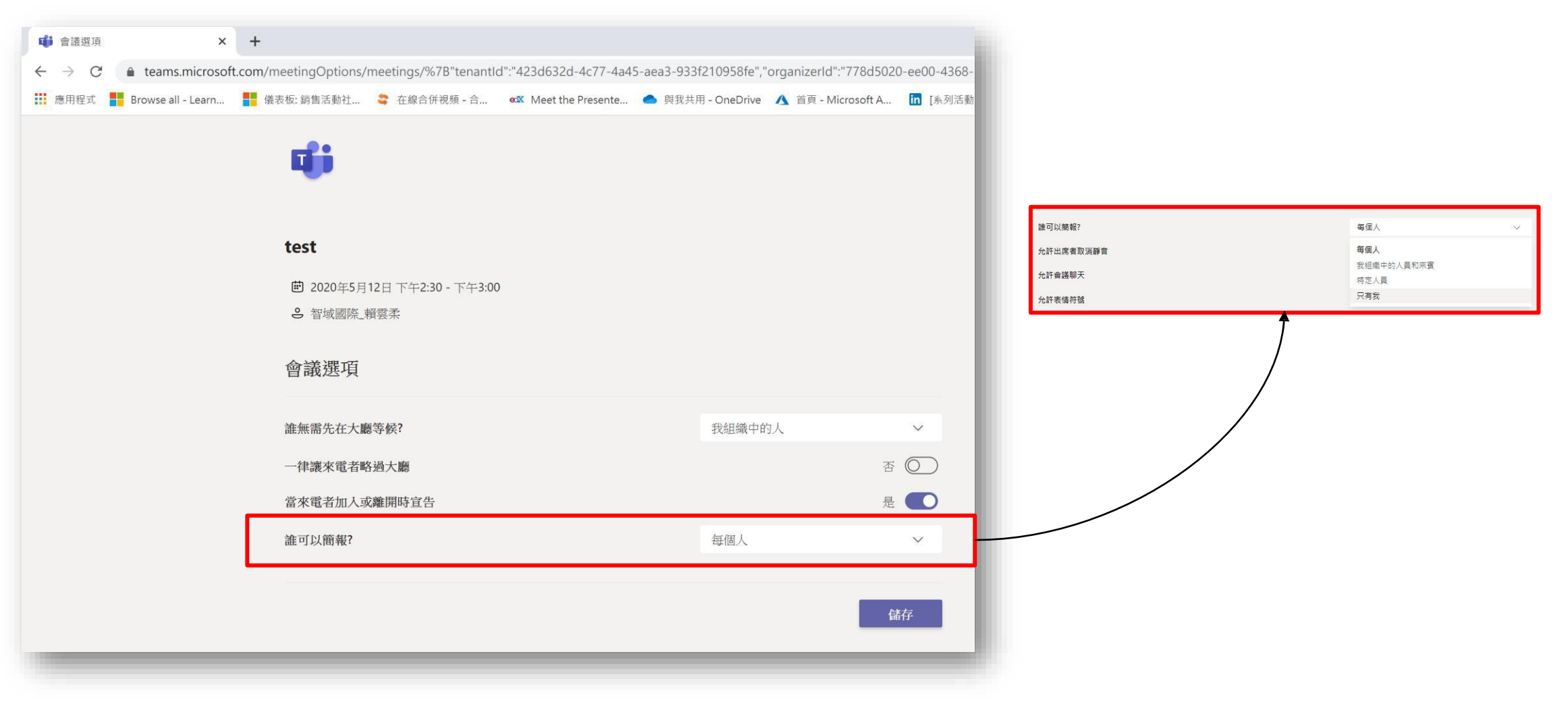

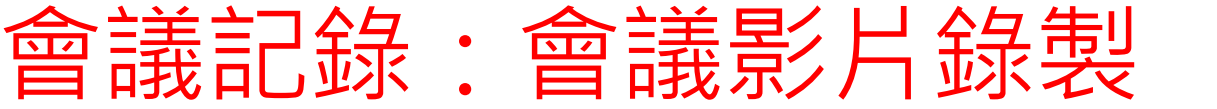

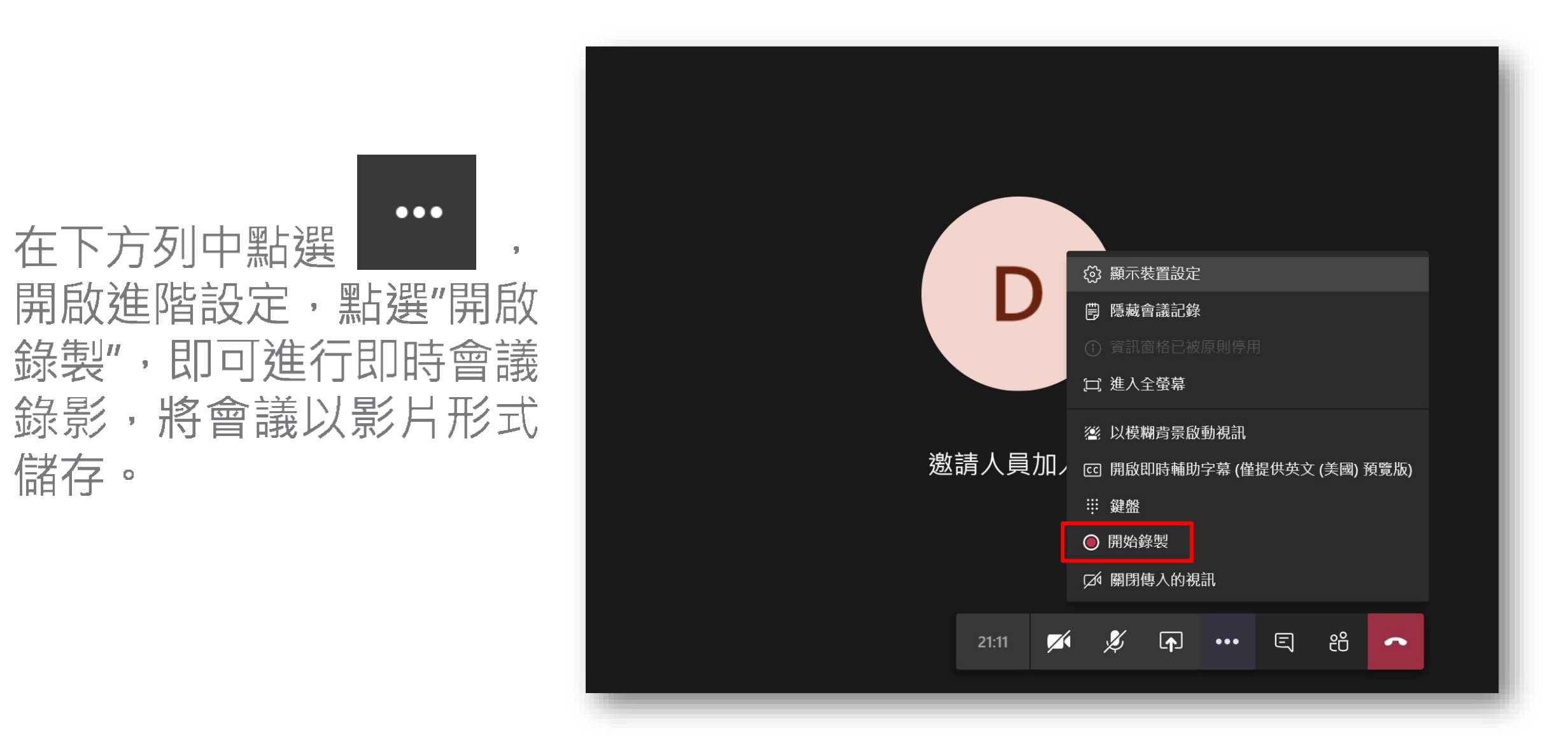

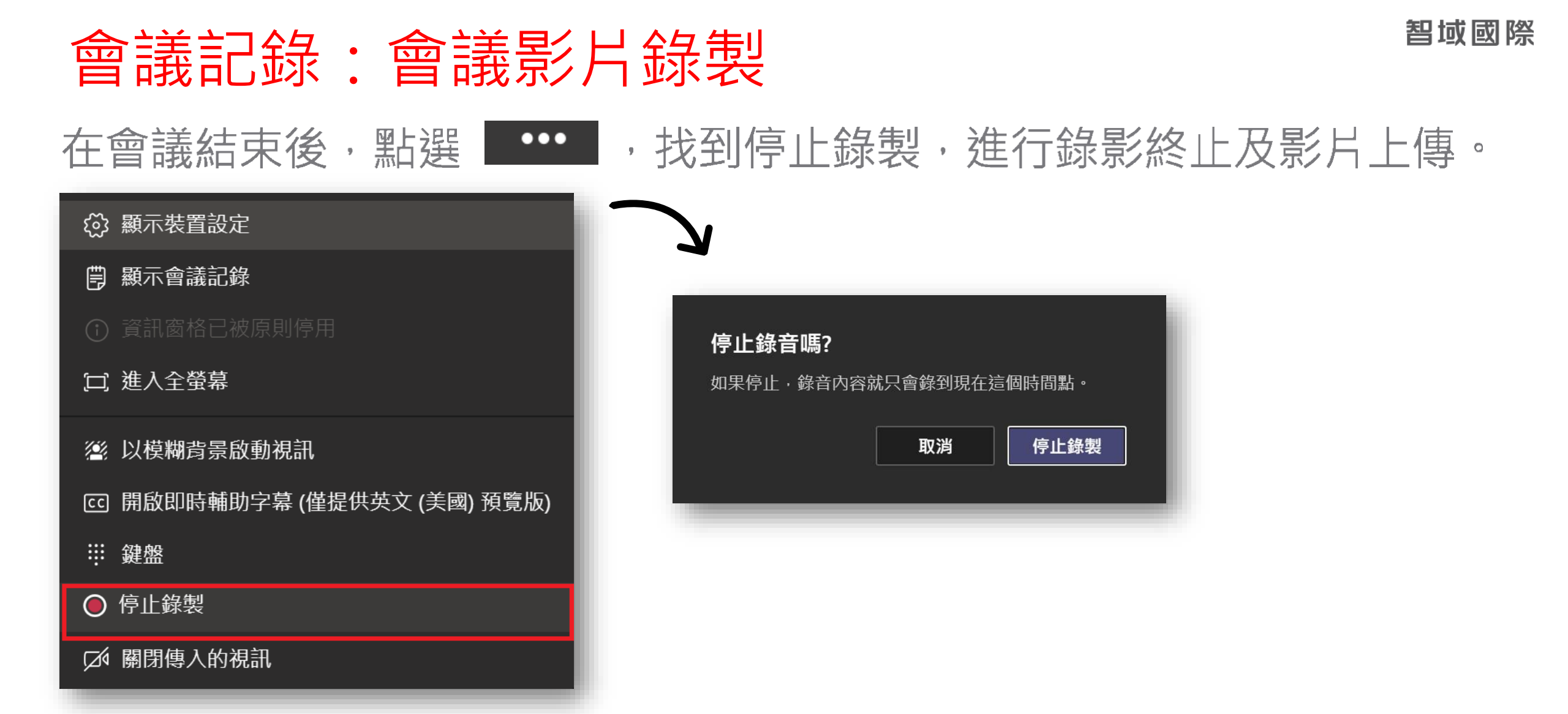

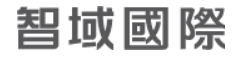

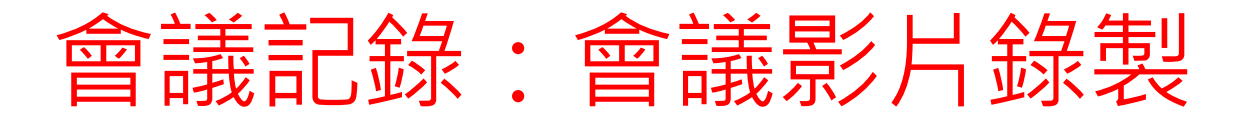

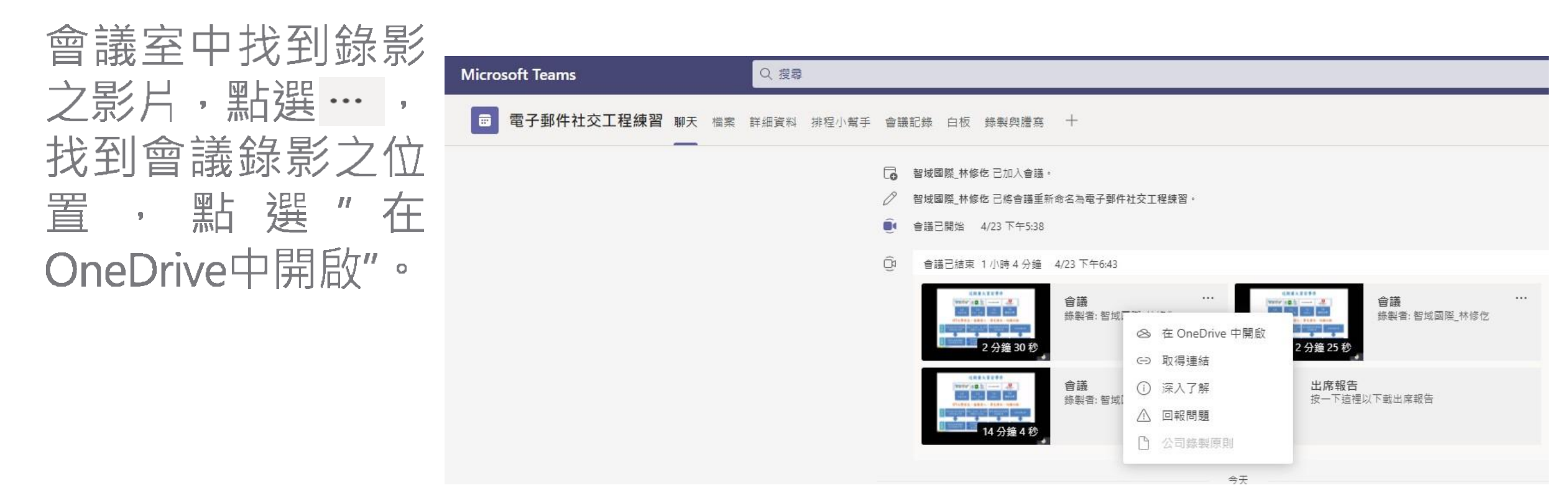

備註:2020年9月起,Teams 影片錄製存放由Microsoft Stream 移轉至OneDrive(會議)或 SharePoint上儲存

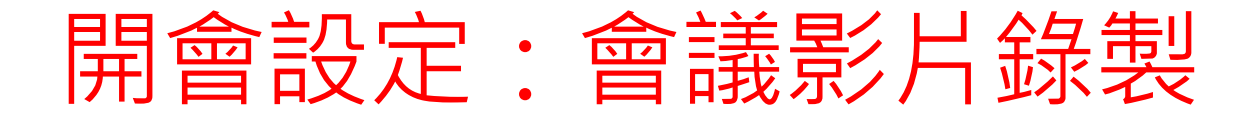

#### 開啟Onedrive後可以看到此畫面,點選上點標示進行影片的下載、分享。

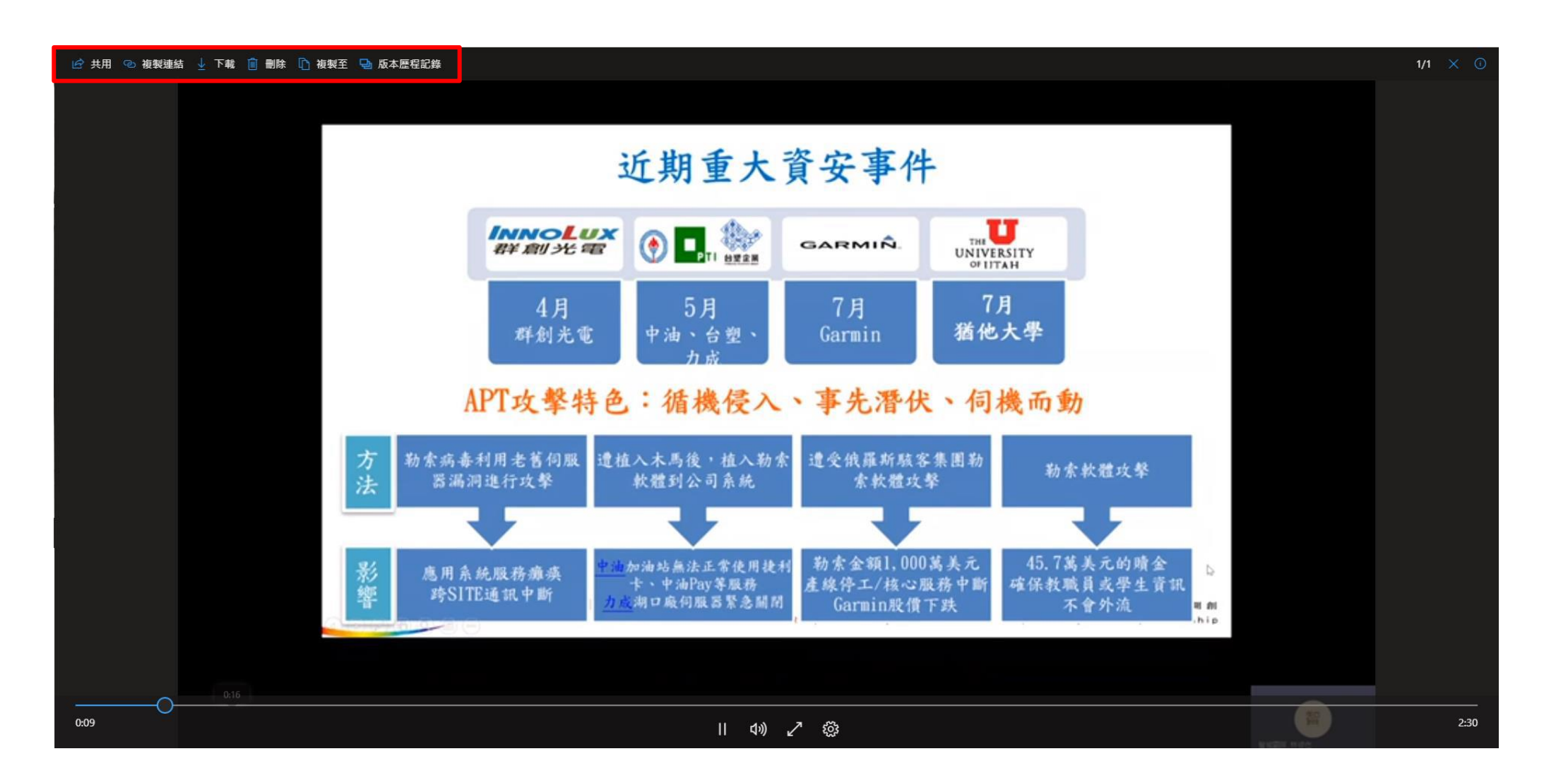

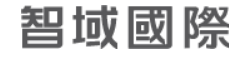

### 會議記錄:會議記錄製作

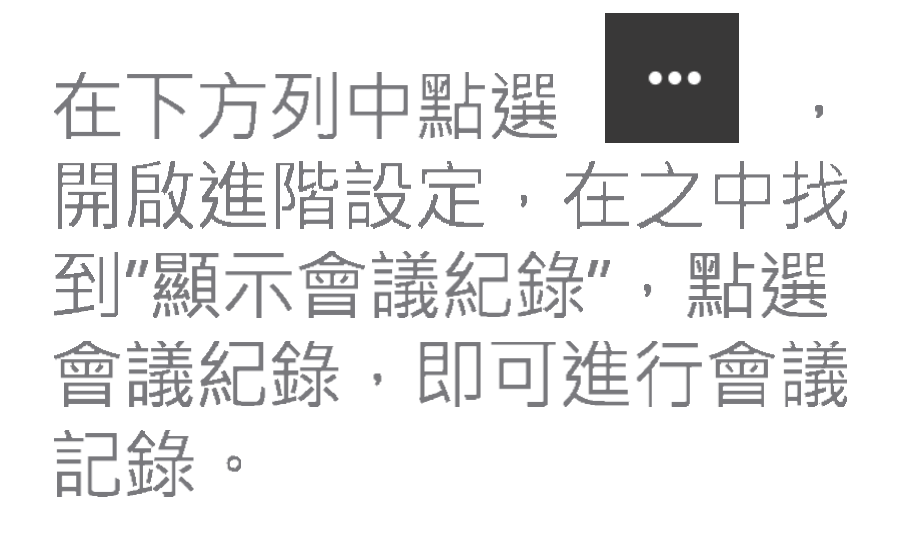

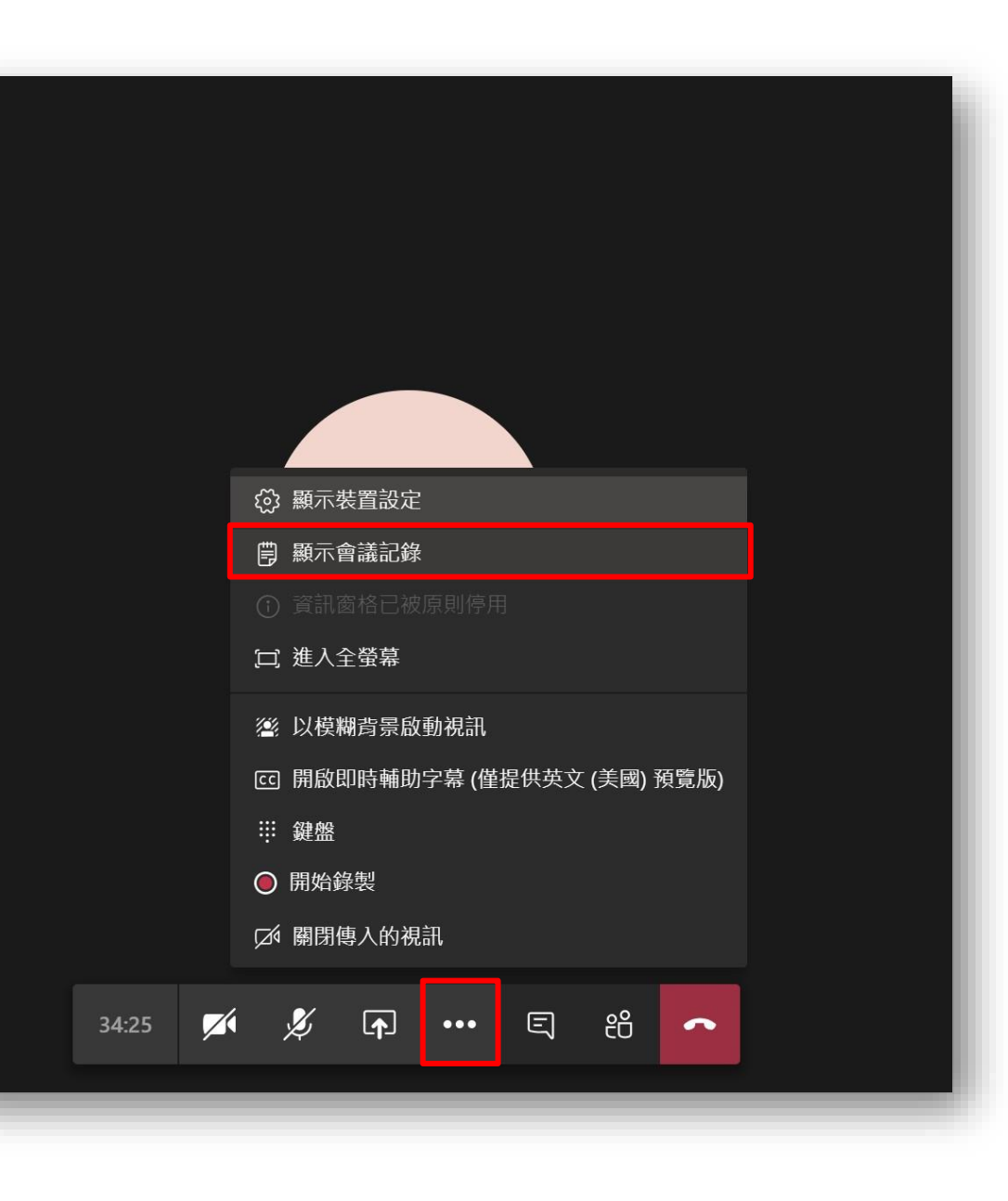

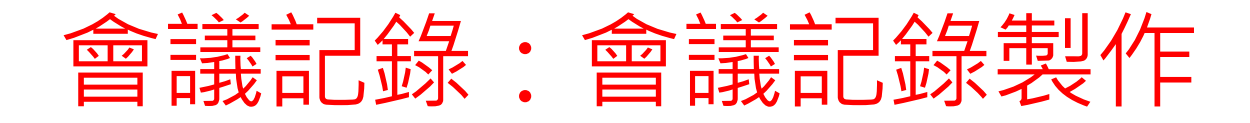

#### 點選聊天框中可以看到 會議紀錄,點開可以查 看會議紀錄,上方欄中 亦有會議紀錄可以進行 點選。

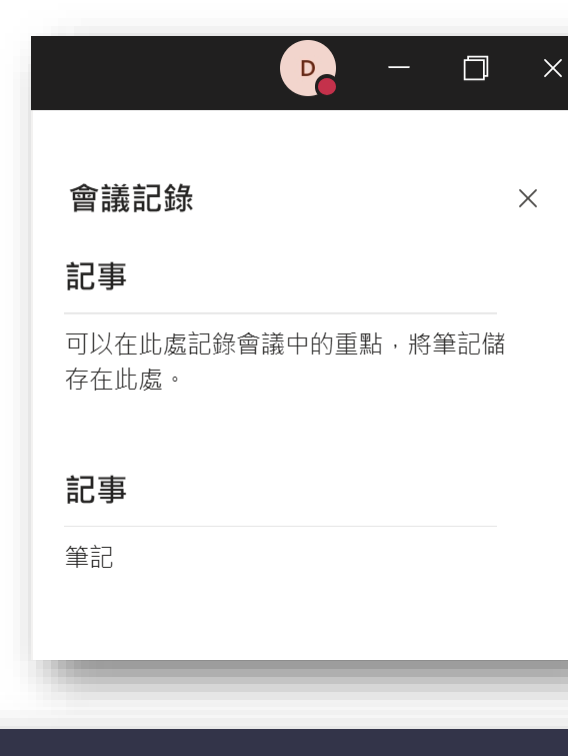

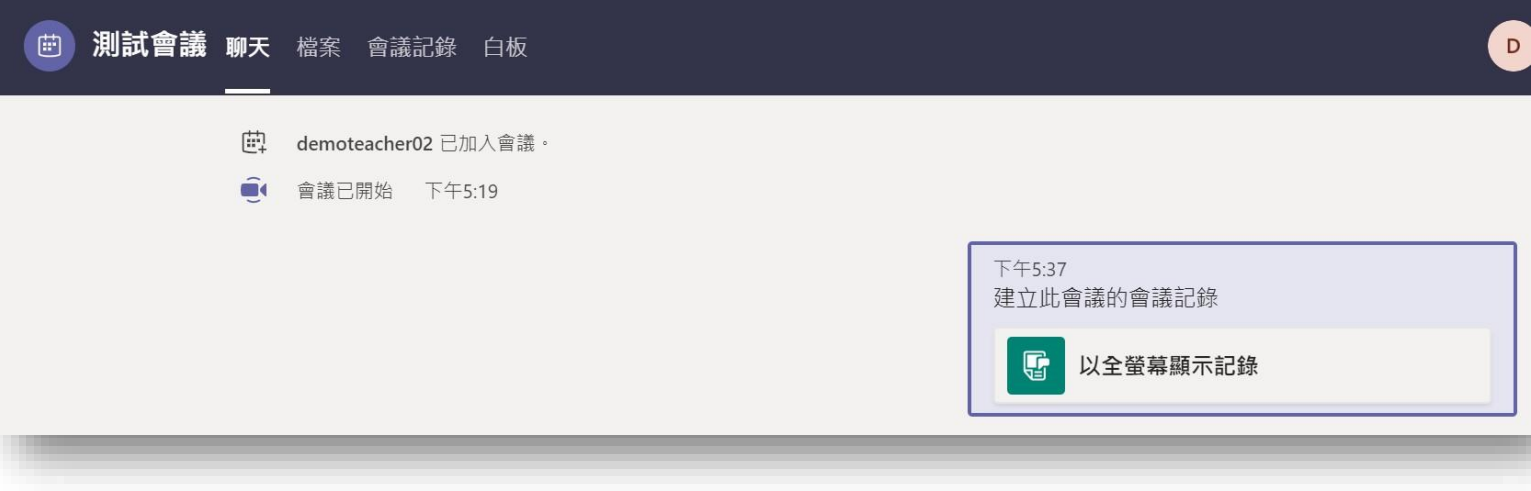

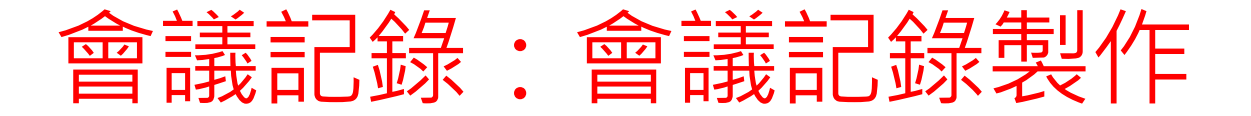

#### 在會議完成後亦可以點選上方的"會議紀錄",進行後續編輯。

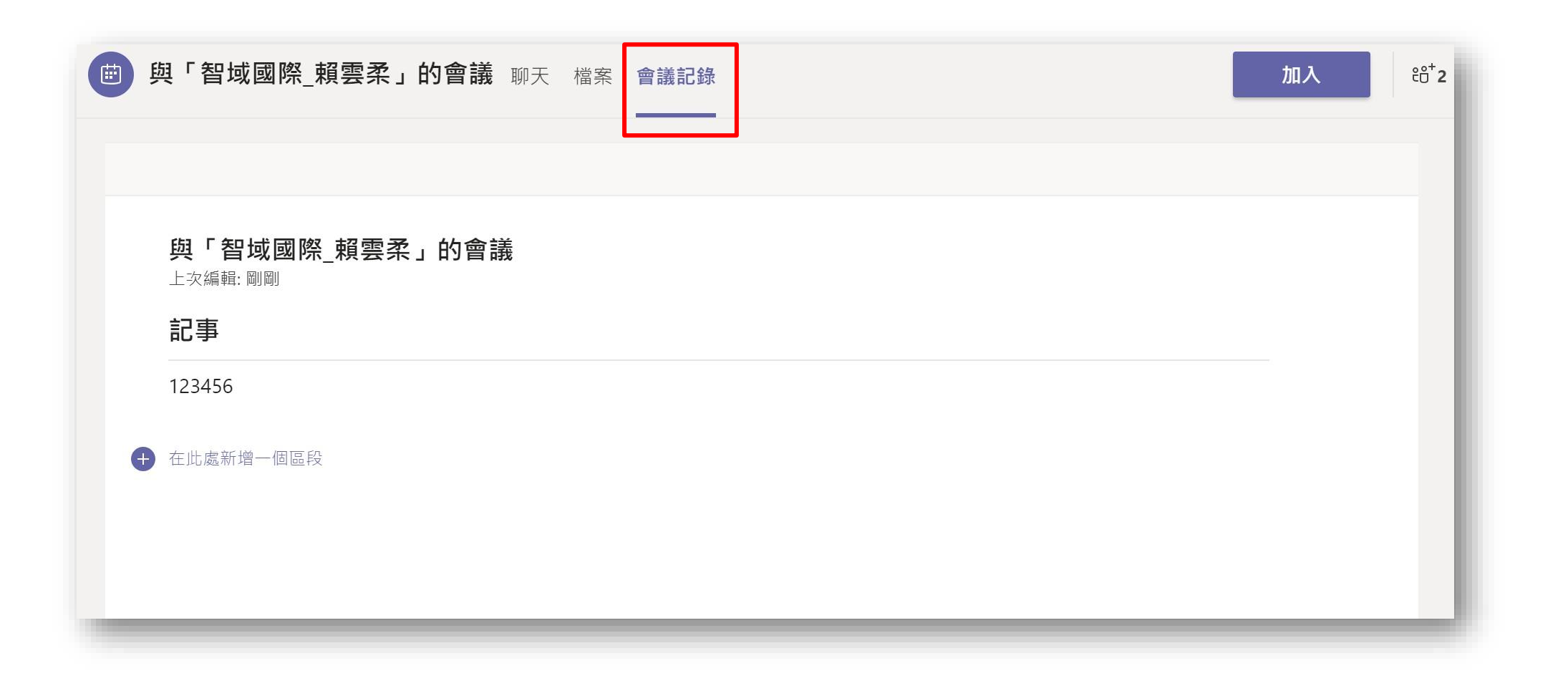

### 簡報畫面分享:視訊會議去背

不論是在家或是異地辦 公, 背景雜亂或者想要 保有隱私時, 透過「顯 示背景效果」功能, 便 能模糊或選擇合適的背 景, 即使在外開會也不 怕受環境干擾。

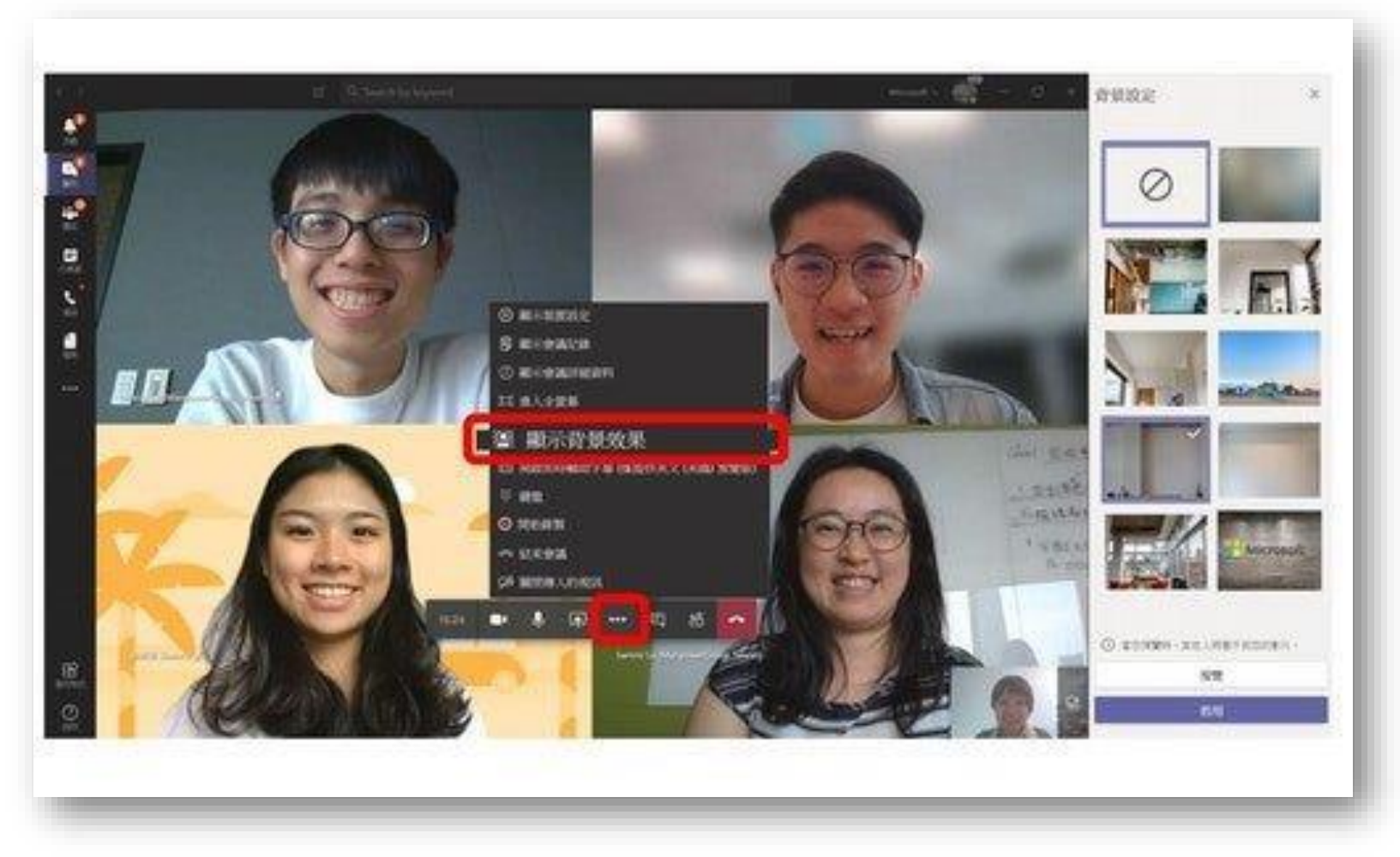

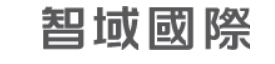

## 簡報畫面分享:分享影片時包含系統音效

在下方列中點選 \Lambda ,開啟分享畫面頁面,勾選"包含系統音訊",即

可在分享的同時收錄電腦本身的聲音。

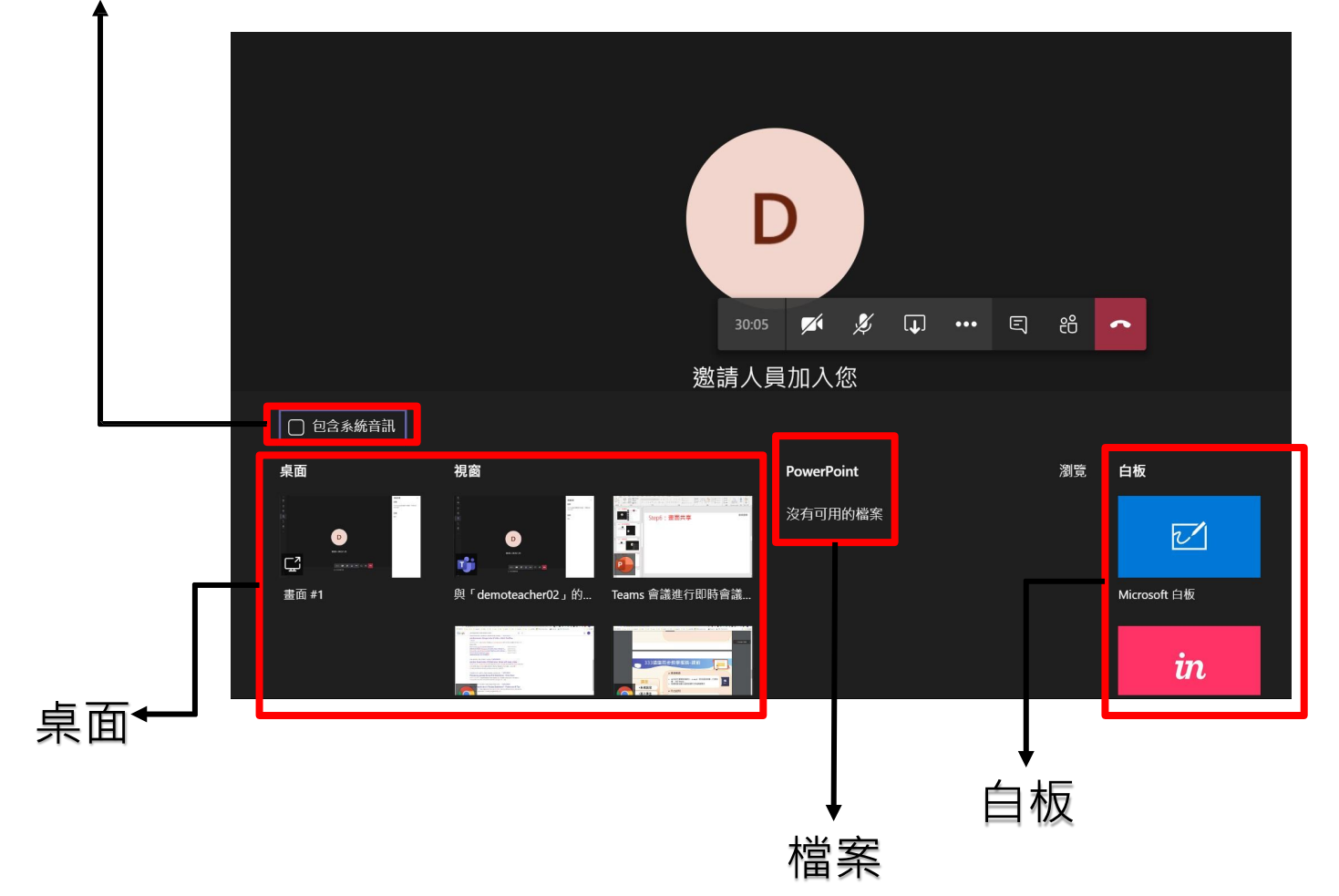

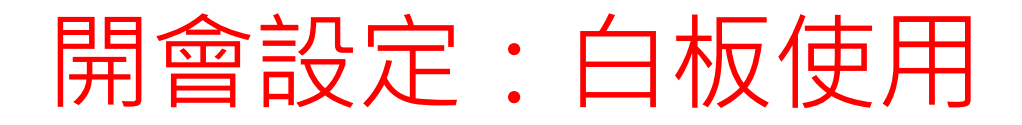

#### 在下方列中點選 , 開啟分享畫面頁面, 可以共享桌面畫面、開啟視窗的畫面、簡 報檔畫面也可進行白板筆記的操作

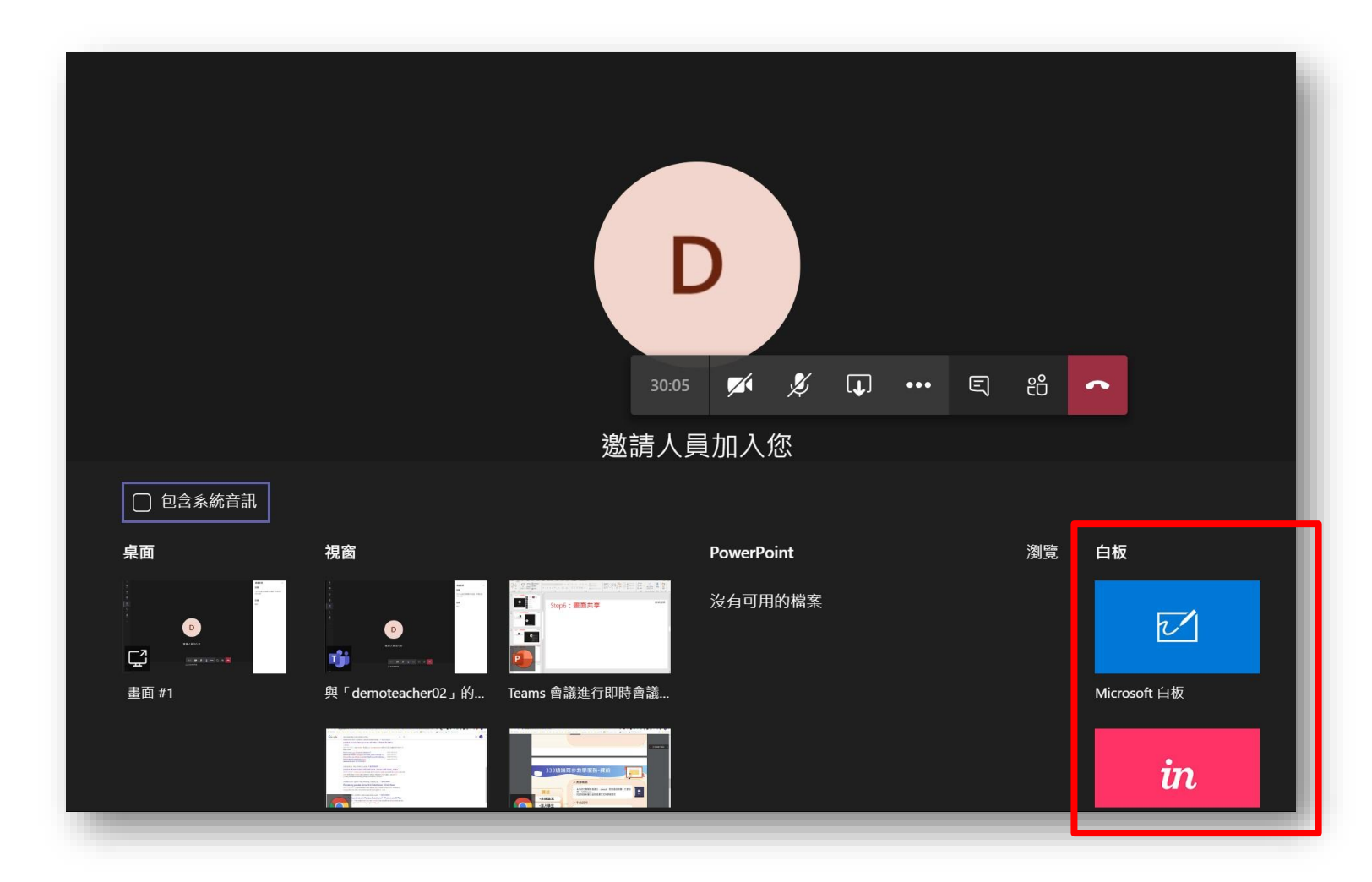

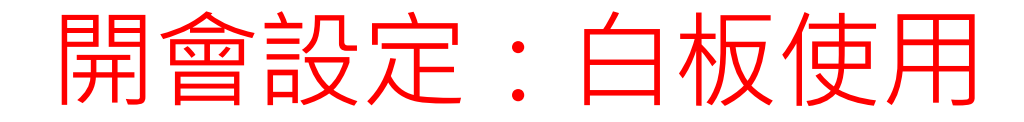

在分享畫面處點選白板可以進行白板筆記,進行授課使用。多位成員還可以在此共同編輯。

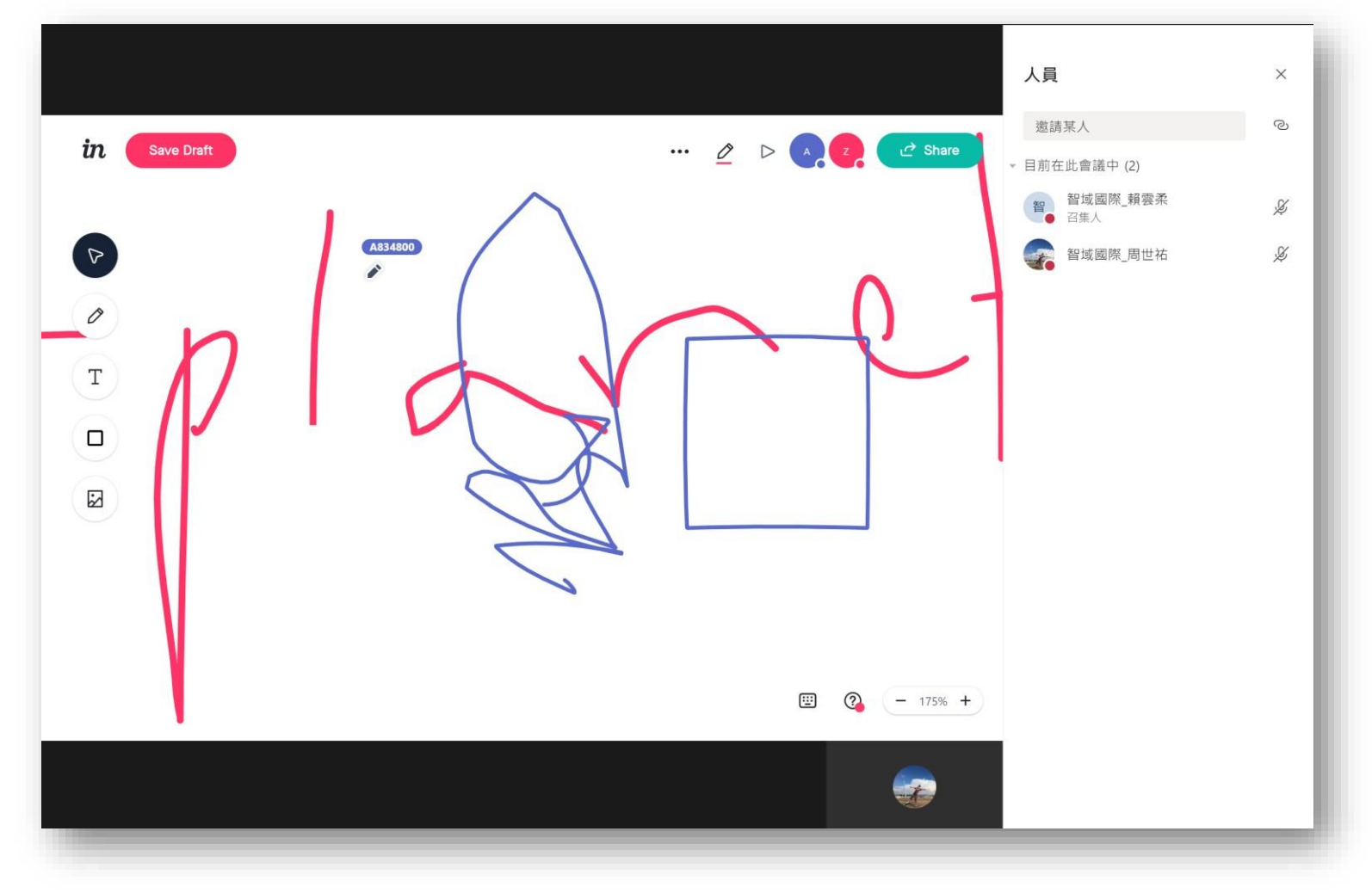

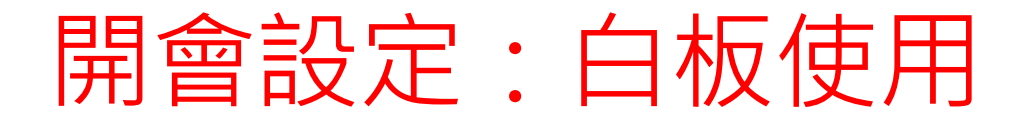

 
 ・在完成共同作業後,匯出影像(PNG),將白板資料轉換為圖片檔,儲存至本機 資料夾中

X

 $\bigcirc$ 

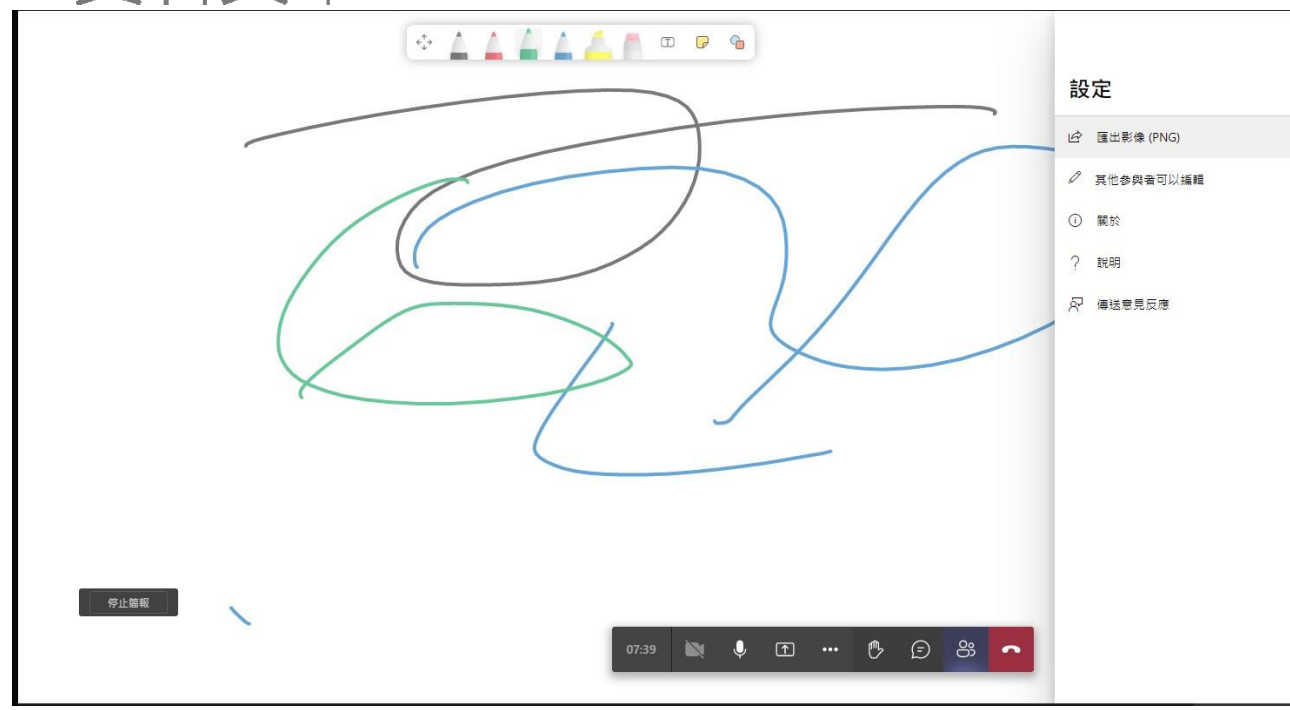

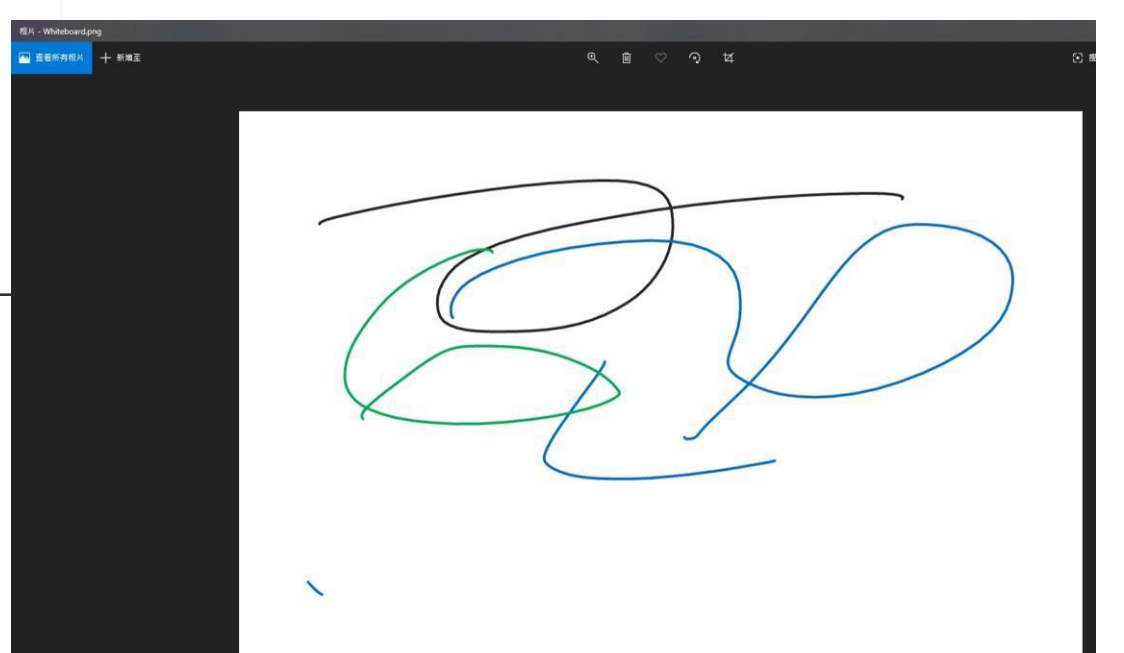

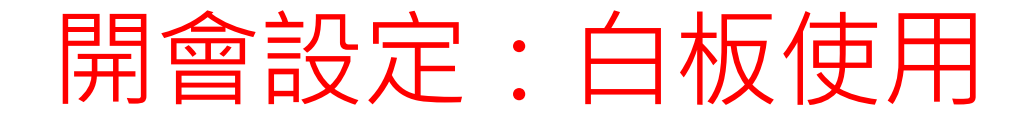

#### 在會議完成後亦可以點選上方白板,進行後續編輯。

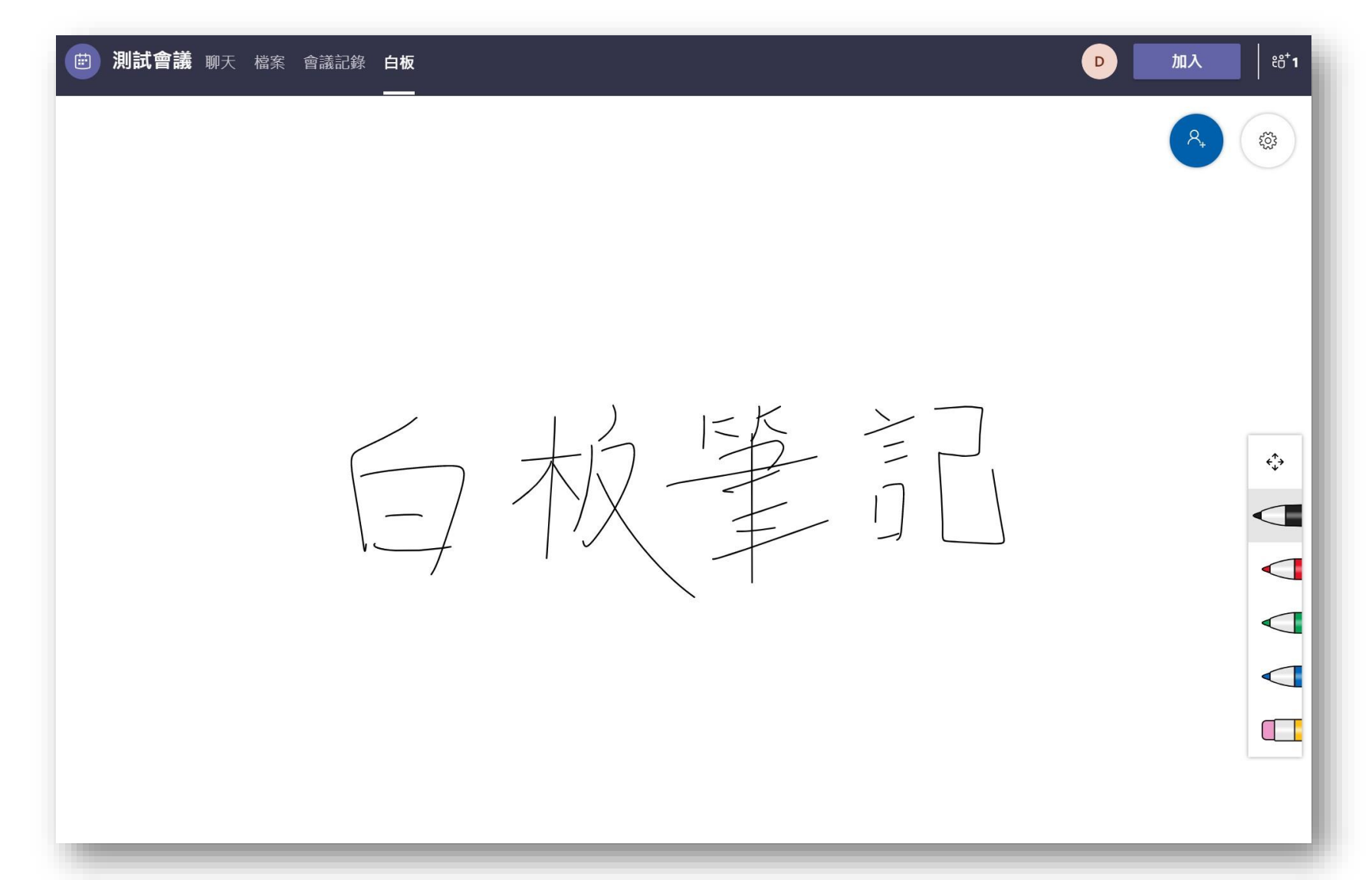

# 智域國際 Teams 服務項目

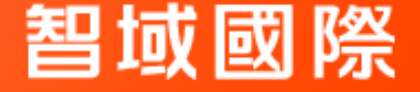

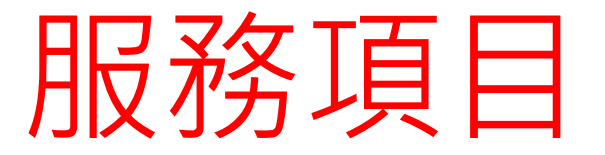

### 智域國際提供協助項目:

- 1. [遠端課程] Teams 使用教育訓練 (免費)
- 2. [環境準備] 教育單位 Office 365 申請及帳號匯入 (免費)
- 3. [團隊管理] 依課程自動建立 Teams 協作團隊及設定權限 (限期免費)
- 4. [特殊應用] 特定應用快速部置環境 (服務費) (例如:擴播課程/短期研討會/國際競賽/虛擬電腦教室)

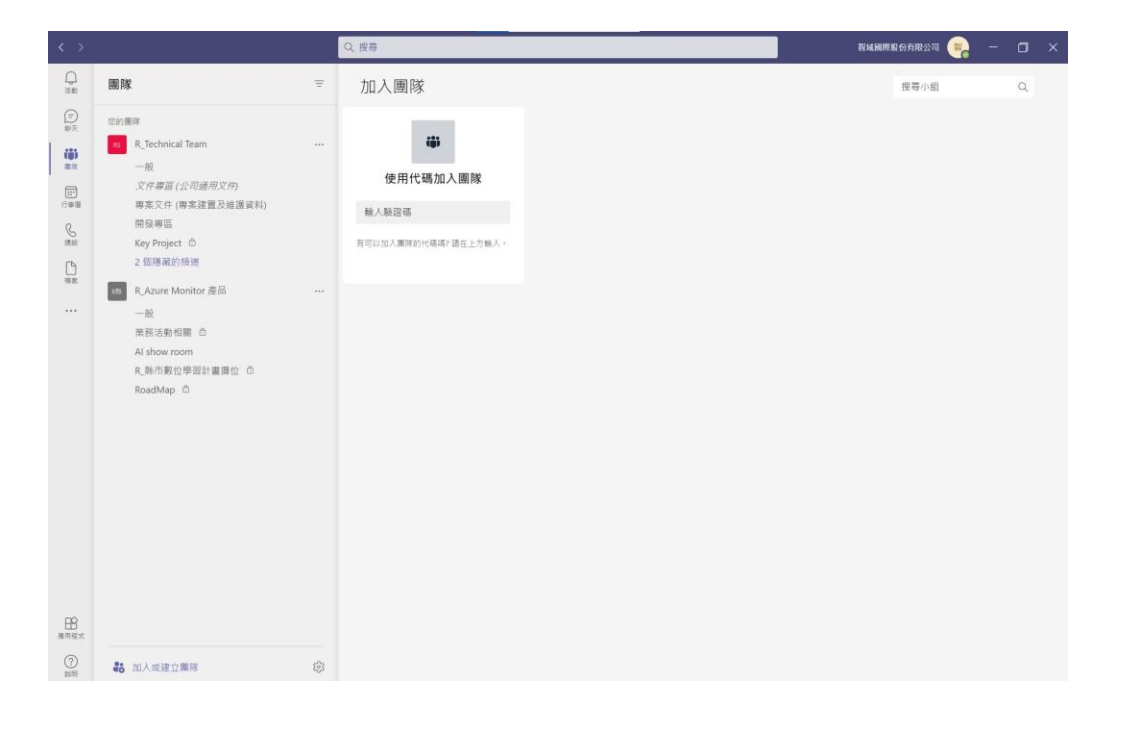

| 1 Micro        | osoft 365 admin center -                                                                                         | / × 🐗      | Manage teams - Microsoft Teal × +     |                                                  |                                       | - 0 >                                  |
|----------------|----------------------------------------------------------------------------------------------------|------------|---------------------------------------|--------------------------------------------------|---------------------------------------|----------------------------------------|
| ← →            | C 🔒 admin.tea                                                                                                    | ims.micros | oft.com/teams/manage                  |                                                  |                                       |                                        |
| Ш мі           | icrosoft Teams adn                                                                                               | nin center |                                       |                                                  |                                       |                                        |
|                |                                                                                                    | =          |                                       |                                                  |                                       |                                        |
| ற் Das         | hboard                                                                                                    |            |                                       |                                                  |                                       |                                        |
| i Tear         | ms                                                                                                    | ~          | Manage teams                          | ments content and task used for prejects or o    | deemes within your approximation. You |                                        |
|                | Manage teams                                                                                                    |            | can manage all the teams and channels | ls, create new ones, and manage the existing one | s. Go to the Admin center > Groups to |                                        |
|                | Teams policies                                                                                                   |            | manage microsoft 365 groups. Learn m  | nore                                             |                                       |                                        |
|                | Update policies                                                                                                  |            |                                       |                                                  |                                       |                                        |
| 会 Dev          | vices                                                                                                    | ~          | Users summary                         |                                                  |                                       |                                        |
| D Loca         | ations                                                                                                    | <u> </u>   | 18,533 17,933                         | 600                                              |                                       |                                        |
| PÅ Use         | rs.                                                                                                    |            | Total users Internal users            | Guests                                           |                                       |                                        |
| E Mer          | etinos                                                                                                    |            |                                       |                                                  |                                       |                                        |
| E Mer          | ssaning policies                                                                                                 |            | + Add 🖉 Edit 🔟 Archive                | Delete   7991 teams                              | Q, Se                                 | arch O 🏹 🛞                             |
| Tear           | ms anns                                                                                                    |            | 1000 March                            |                                                  |                                       |                                        |
| 20 Void        | a and a second second second second second second second second second second second second second second second |            | * Name                                |                                                  | Standard channe                       | 5 Private channels                     |
|                |                                                                                                    |            | 8                                     |                                                  | 1                                     | 0                                      |
| <br>~* .       | icy packages                                                                                                    |            | 8                                     |                                                  | 1                                     | 0                                      |
| M Ana          | inyucs & reports                                                                                                 |            | •                                     |                                                  | 1                                     | 0                                      |
| ej Assi        | ignments                                                                                                    | 1005       | 8                                     |                                                  | 10                                    | 0                                      |
| ్లి Org<br>— . | -wide settings                                                                                                   | Ť          |                                       |                                                  | 26                                    | 3                                      |
| r≣ Plar        | nning                                                                                                    |            |                                       |                                                  | 30                                    |                                        |
| 고) Call        | quality dashboard                                                                                                | 8          | 8                                     | <u>b</u> //                                      | 3                                     | 啟用 Windows                             |
|                |                                                                                                    |            | 8                                     |                                                  | 1                                     | 移至 [設宽] 以啟用 Windows。                   |
|                |                                                                                                    |            | 0                                     |                                                  | 4                                     | Need help? Give feedback               |
| ÷.             | ) 🗇 🥰                                                                                                    |            | ) 🥘 📓 😩                               |                                                  |                                       | ヘ 炉 4 ● ● □□ 中 □ <sup>下午 05:39</sup> ▽ |

# 誠摯感謝

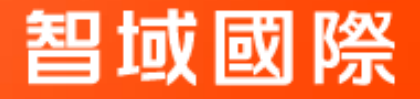